# Inhoud

| 1. Op     | het toestel zelf                           | 4  |
|-----------|--------------------------------------------|----|
| 1.1 9     | chermbeschrijving                          | 4  |
| 1.2 (     | Opnames                                    | 6  |
| 1.2.1     | Zoeken                                     | 6  |
| 1.2.2     | Datum/Tijd                                 | 7  |
| 1.2.3     | Gebeurtenis                                | 8  |
| 1.2.4     | Kalender                                   | 9  |
| 1.3 0     | Dpslaan                                    | 12 |
| 2. Via    | Internet Explorer                          | 14 |
| 2.1 l     | Jw persoonlijke toegang                    | 14 |
| 2.2 E     | erste gebruik                              | 14 |
| 2.2.1     | Vertrouwde websites                        | 14 |
| 2.2.1.1   | Internet explorer 8 & lager                | 14 |
| 2.2.1.1.  | L ActiveX-besturingselement installeren    | 16 |
| 2.2.1.2.  | L ActiveX-besturingselement installeren    | 18 |
| 2.3 I     | nloggen                                    | 20 |
| 2.4 9     | chermbeschrijving                          | 20 |
| 2.5 (     | Opnames                                    | 22 |
| 2.5.1     | Zoeken                                     | 22 |
| 2.5.1.1   | Datum/Tijd                                 | 22 |
| 2.5.1.2   | Gebeurtenis                                | 23 |
| 2.5.1.3   | Kalender                                   | 24 |
| 2.5.2     | Opslaan                                    | 25 |
| 2.5.2.1   | Datum/Tijd                                 | 25 |
| 2.5.2.2   | Gebeurtenis                                | 26 |
| 2.5.2.3   | Kalender                                   | 27 |
| 2.5.3     | Opgeslagen beelden gebruiken               | 28 |
| 2.5.3.1   | Opgeslagen videofragment herbekijken       | 28 |
| 2.5.3.1.  | L Datum/tijd                               | 28 |
| 2.5.3.1.2 | 2 Gebeurtenis                              | 28 |
| 2.5.3.1.3 | 3 Kalender                                 | 29 |
| 2.5.3.1.4 | File List                                  | 29 |
| 2.5.3.3   | Videofragment converteren naar AVI-formaat | 30 |
| 3. Ov     | erzicht standaard instellingen             | 31 |

| Gebruikers en hun rechten  |                                                                                                    |
|----------------------------|----------------------------------------------------------------------------------------------------|
| Configuratie recordings    |                                                                                                    |
| App mobile telefoon        |                                                                                                    |
| Apple Iphone/Ipad App      |                                                                                                    |
| Android App                |                                                                                                    |
| Van start gaan met Guard24 |                                                                                                    |
| 2 Ondersteund op :         |                                                                                                    |
|                            | Gebruikers en hun rechten<br>Configuratie recordings<br>App mobile telefoon<br>Apple Iphone/Ipad App<br>Android App<br>Van start gaan met Guard24 |

# 1. Op het toestel zelf

# 1.1 Schermbeschrijving

Zodra de muis beweegt verschijnt de statusbalk.

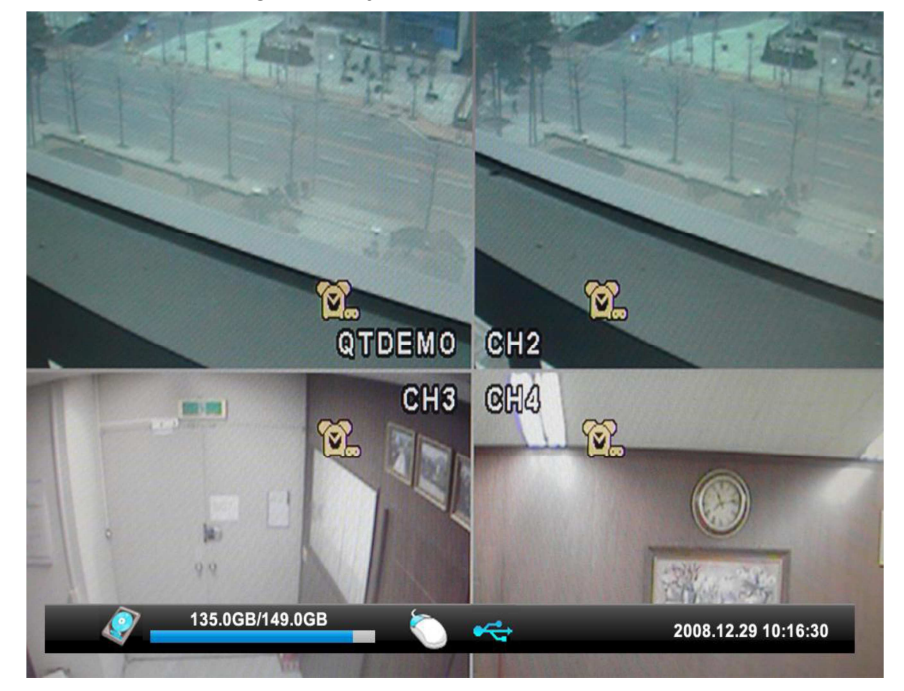

De statusbalk geeft volgende informatie weer :

- Harddisk: gebruikte capaciteit / totale capaciteit
- Netwerk : verschijnt wanneer iemand via het netwerk op de recorder connecteert
- USB : verschijnt wanneer een USB-stick is aangesloten
- Muis : verschijnt wanneer de muis is aangesloten
- 2008.12.29 10:16:30 Datum en tijd

Wanneer OSD (On Screen Display) aanstaat, kunnen volgende extra gegevens op het scherm verschijnen :

- Cameranaam
- Er wordt *continue* opgenomen.
- Er wordt *beweging* gedetecteerd op de camera.
- Er is een *geplande* opname aan de gang.
- Er wordt opgenomen omdat één van de *alarm*ingangen actief is.
- Er wordt opgenomen volgens een ingestelde *bewaarperiode*.

<u>Met de muis</u> Rechtermuisklik verschijnt het menuscherm :

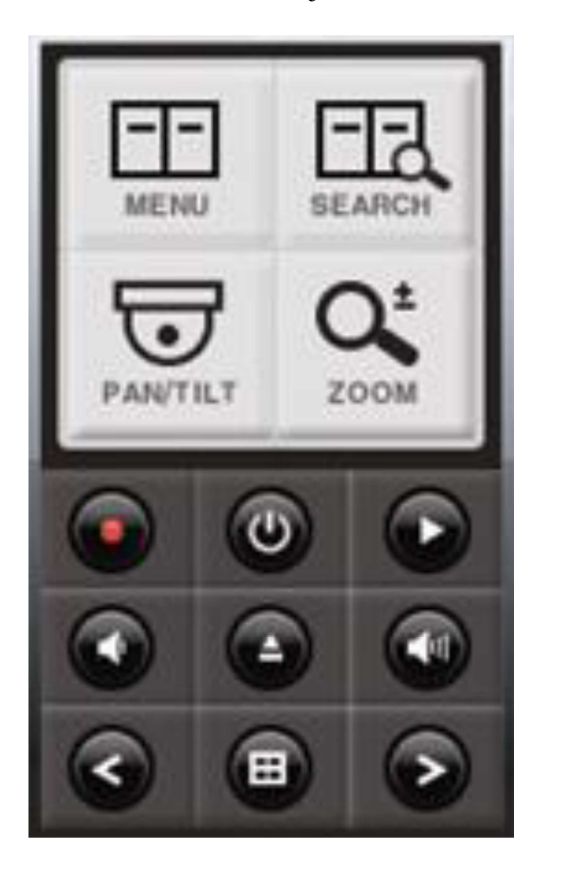

--Toegang tot het menu (Instellingen en configuratie) EFA Toegang tot opnames 5 Camera's bewegen (indien van toepassing) Q: ZOOM Camera's in- of uitzoomen (indien van toepassing) Opname starten/stoppen 0 Toestel uitschakelen H Schermindeling wijzigen Vorige Volgende

<u>Met de afstandsbediening</u> Zie verder in de handleiding.

Aan de afstandsbediening zijn een aantal belangrijke toetsen.

**GROEN** – Deze toetsen zijn handig als je de live beelden aan het bekijken bent. Hiermee kan je een beeld gaan vergroten naar het volledige beeldscherm. Om nu terug te gaan naar 4 - 9 - 16 beelden druk je op de knop DIS rechts onderaan.

GEEL – Dit zijn de pijltjes toetsen deze zullen u door de menu's navigeren.

BLAUW – Tijdens het bekijken van de opgenomen beelden kan je met deze toetsen terug- en verder spoelen en pauzeren van de beelden. Met de stop toets ga je terug naar de menu.

ROOD – Met de cijfer toetsen vul je alle gegevens in die vereist zijn.

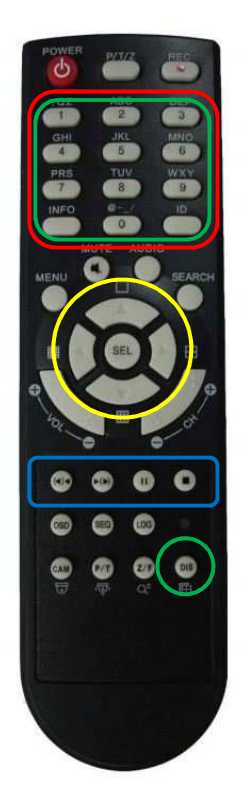

## 1.2 **Opnames**

Bij het opslaan van opgenomen beelden is het allereerst belangrijk te weten VAN wanneer TOT wanneer de beelden precies lopen.

We splitsen het opzoeken dus op in 2 delen

- Zoeken
- Opslaan

## 1.2.1 <u>Zoeken</u>

Klik met de rechtermuisknop om het menuscherm op te roepen.

Kies om naar de opnames te gaan.

Voer uw paswoord in :

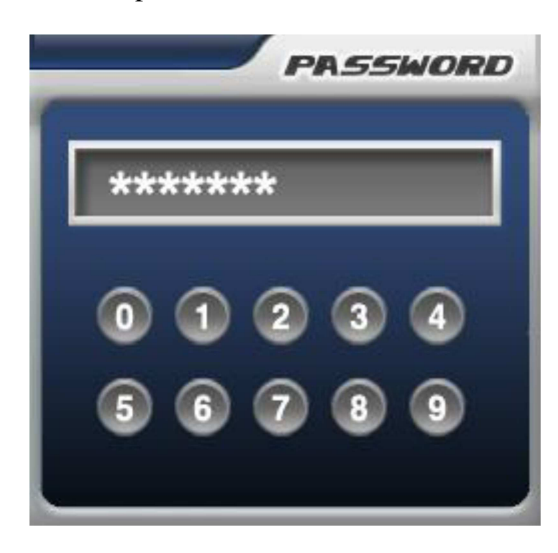

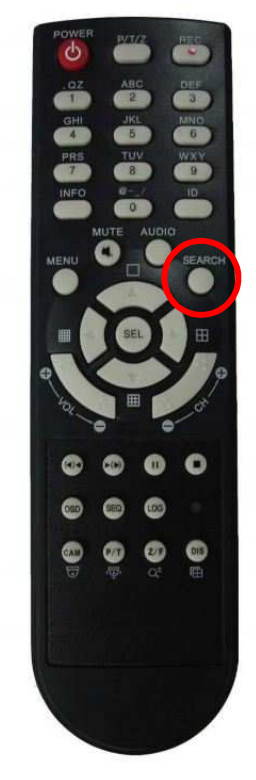

Zoeken

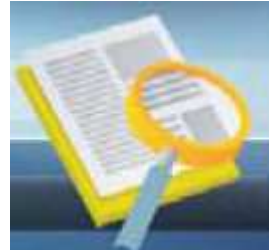

Hier zijn 3 keuzemogelijkheden :

- Datum/Tijd : hiermee kan u datum en tijd ingeven vanaf waar u beelden wenst te zien.
- Gebeurtenis : hiermee kan u de gebeurtenis die u wenst te zien opzoeken in een lijst .
- Kalender : hiermee kan u op een tijdsbalk kiezen welke beelden u wenst te zien.

# 1.2.2 Datum/Tijd

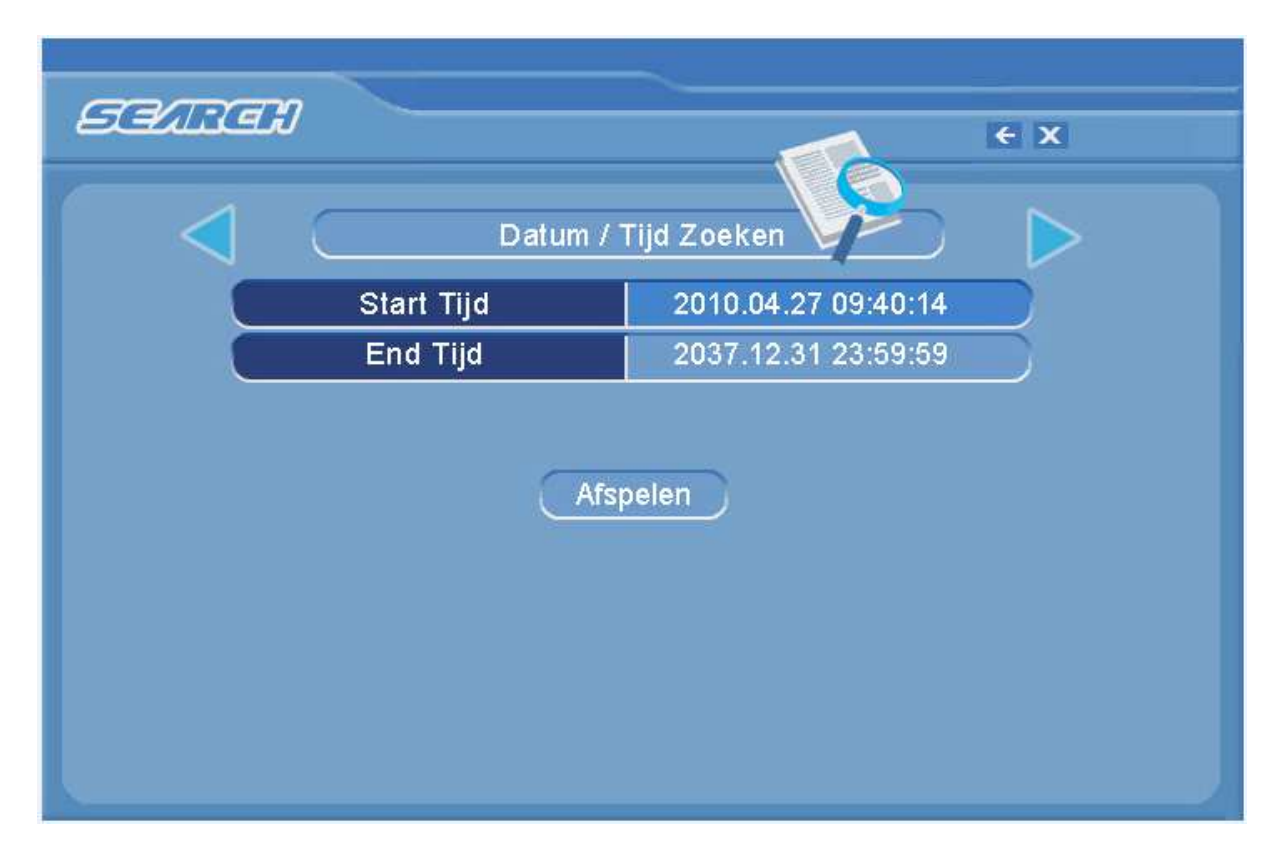

#### MUIS

Door te klikken op de datum/tijd-weergave kan u de gewenste datum en tijd invoeren. Klik vervolgens op "Afspelen" om de weergave te starten.

U kan in de menubalk kiezen welke weergave u wenst (1-4-9-16). Door meermaals op de "Play"toets te klikken (vooruit of achteruit) zal het afspelen sneller verlopen.

#### AFSTANDSBEDIENING

Selecteer de start tijd met de pijltjes van de afstandsbediening. Als deze is geselecteerd dan veranderd deze van kleur. Nu kan de datum en tijd ingevuld worden met

de cijfers. Om de datum en tijd te bevestigen drukt u op

de SEL toets.

Dit moet u herhalen voor de eind tijd.

Dan selecteert u afspelen en de beelden zullen afspelen.

U kan de beelden stopzetten door middel van de "Pauze" toets. De "Stop" toets brengt u terug naar het menu "Zoeken"

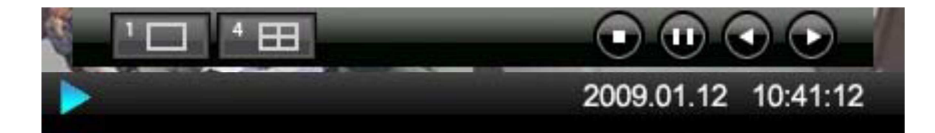

De tijdsweergave is het tijdstip van de opgenomen beelden die op dit ogenblik worden afgespeeld.

Op deze manier kan u bepalen voor welke camera's en welke begin- en eindtijdstippen u de opnames nodig heeft.

#### 1.2.3 Gebeurtenis

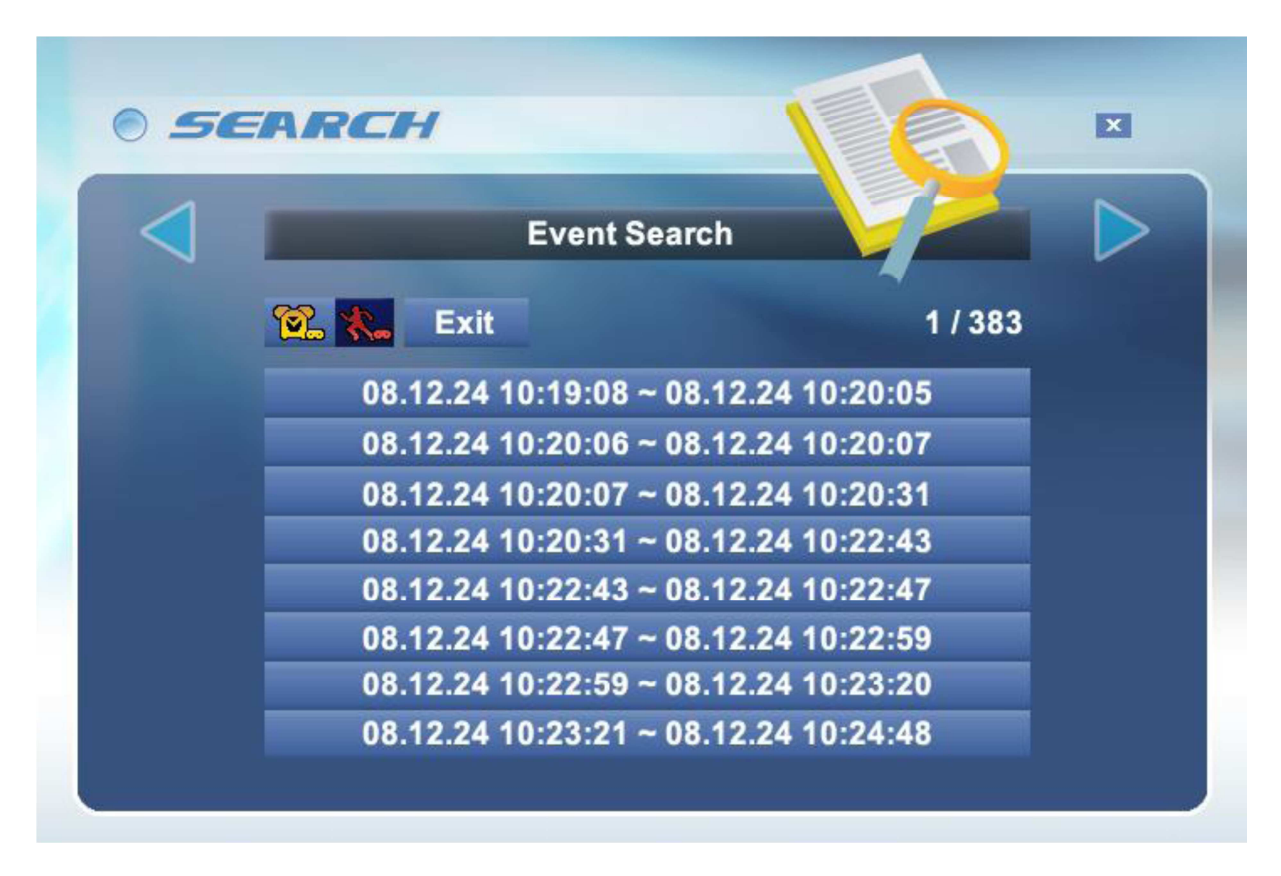

#### MUIS

Deze pagina geeft u een overzicht van alle gebeurtenissen, gesorteerd per type opname (beweging, alarm).

Door op het icoon te klikken van het type opname dat u wenst, verschijnt de lijst met gebeurtenissen.

Klik op een gebeurtenis om deze opname te zien

#### AFSTANDSBEDIENING

Hier kan u door middel van de pijltjes het event selecteren dat u wenst te bekijken. Door het te selecteren gaat het event afspelen.

U kan de beelden stopzetten door middel van de "Pauze" toets. De "Stop" toets brengt u terug naar het menu "Zoeken".

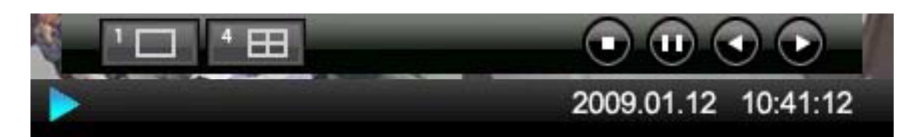

De tijdsweergave is het tijdstip van de opgenomen beelden die op dit ogenblik worden afgespeeld.

Op deze manier kan u bepalen voor welke camera's en welke begin- en eindtijdstippen u de opnames nodig heeft.

#### 1.2.4 Kalender

| $\triangleleft$ |      |     | Ca  | lendar | Search |     | 1   |  |
|-----------------|------|-----|-----|--------|--------|-----|-----|--|
|                 | Year | 2   | 008 | ¢ Mo   | onth   | 12  | 2 0 |  |
|                 | Sun  | Mon | Tue | Wed    | Thu    | Fri | Sat |  |
|                 |      | 1   | 2   | 3      | 4      | 5   | 6   |  |
|                 | 7    | 8   | 9   | 10     | 11     | 12  | 13  |  |
|                 | 14   | 15  | 16  | 17     | 18     | 19  | 20  |  |
|                 | 21   | 22  | 23  | 24     | 25     | 26  | 27  |  |
|                 | 28   | 29  | 30  | 31     |        |     |     |  |

Deze kalender geeft u in het wit de dagen weer waarvoor er opnames zijn. Dagen in het zwart hebben geen opnames.

#### <u>MUIS</u>

#### AFSTANDSBEDIENING

Klik op de dag waarvoor u de opnames wil bekijken Selecteer de datum die u wil bekijken

Vervolgens worden u de uren van de dag weergegeven. De tijdsbalk is ingekleurd naargelang het type opname van dat moment, op elke camera specifiek.

|                                  |        | C        | alend   | ar Sea | rch |    |    |  |
|----------------------------------|--------|----------|---------|--------|-----|----|----|--|
| Calen                            | dar Se | arch : 2 | 009.01. | 12/00  |     |    |    |  |
| Hour<br>CH1<br>CH2<br>CH3<br>CH4 | ę      | 4        | 8       | 12     | 16  | 20 | 23 |  |
|                                  |        |          |         |        |     |    |    |  |

MUIS

#### AFSTANDSBEDIENING

Dubbelklik op het uur waarvoor u de opnames wil bekijken.

Nu kan u het uur selecteren van de beelden die u wil bekijken.

Vervolgens worden u de minuten voor het uur van uw keuze weergegeven. Ook hier is de tijdsbalk ingekleurd naargelang het type opname van dat moment, op elke camera specifiek.

| < |                                           | Ca | alenda | r Sear | ch | 4  |    |  |
|---|-------------------------------------------|----|--------|--------|----|----|----|--|
|   | Calend<br>Min<br>CH1<br>CH2<br>CH3<br>CH4 | 10 | 20     | 30     | 40 | 50 | 59 |  |
|   |                                           |    |        |        |    |    |    |  |

#### MUIS

#### AFSTANDSBEDIENING

Dubbelklik op het exacte tijdstip waarvoor u de opnames wil zien Hier selecteert u dan de minuten van de beelden die u wil bekijken.

De opnames beginnen nu af te spelen.

U kan in de menubalk kiezen welke weergave u wenst (1 - 4 - 9 - 16). Door meermaals op de "Play"toets te klikken (vooruit of achteruit) zal het afspelen sneller verlopen. U kan de beelden stopzetten door middel van de "Pauze" toets. De "Stop" toets brengt u terug naar het menu "Zoeken".

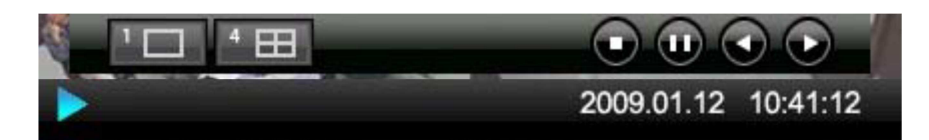

De tijdsweergave is het tijdstip van de opgenomen beelden die op dit ogenblik worden afgespeeld.

Op deze manier kan u bepalen voor welke camera's en welke begin- en eindtijdstippen u de opnames nodig heeft.

# 1.3 Opslaan

Klik met de rechtermuisknop om het menuscherm op te roepen.

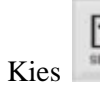

om naar de opnames te gaan.

Voer uw paswoord in :

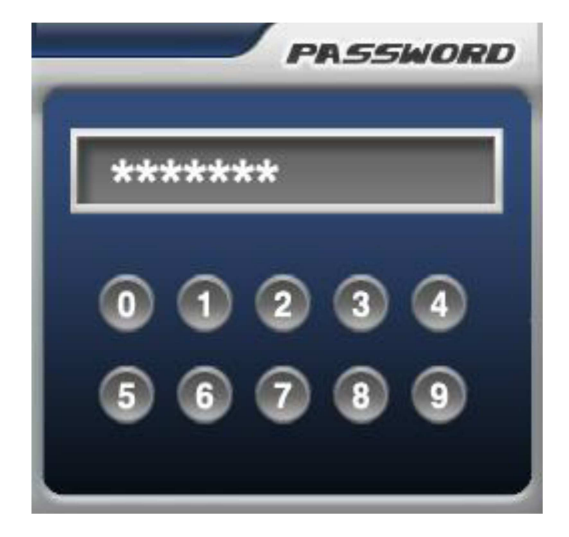

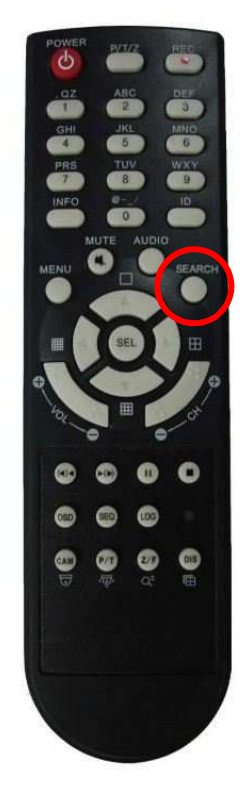

Archief

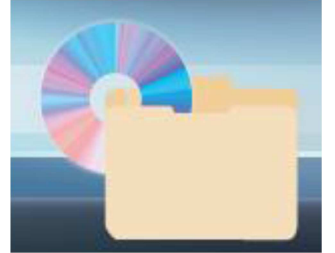

OPGELET !!! Zorg er wel voor dat u eerst een LEGE USB-stick in de voorzijde van het opnametoestel plaatst.

| DAT | <b>U</b> P  |          |               |           |         | _        | €X   |  |
|-----|-------------|----------|---------------|-----------|---------|----------|------|--|
|     | $\subset$   |          | Ехр           | ort       |         | 5        |      |  |
|     | Apparaat    | ODD1     |               |           |         |          |      |  |
|     |             |          |               |           |         |          |      |  |
|     | Туре        | Exclusie | f             | Log       |         | Config   |      |  |
|     | Van         | 2010.04  | .27 09:3      | 9:58      |         |          |      |  |
|     | Kanaal      | 2010.04  | 4.27 09:39:58 |           |         |          |      |  |
|     |             | 1234     | 567           | 8 9 10    | 11 12 1 | 13 14 15 | 5 16 |  |
|     |             | Ber      | dken ex       | port groc | otte    |          |      |  |
|     |             |          | Overc         | iracht    |         |          |      |  |
|     | Apparaat St | atus     | Geen          | Disc Of   | Verkeer | de Disc  |      |  |
|     | Benodigde   | Ruimte   | GEEN          | 1         |         |          |      |  |
|     |             |          |               |           |         |          |      |  |

In de volgende stappen wordt uitgelegd wat elk van de velden betekent :

Apparaat : Removable disk staat voor de USB-stick die u ingeplugd heeft.

Apparaat Formaat : hiermee formatteert u de USB-stick (alle gegevens worden gewist)

Type : hiermee kunnen systeemgegevens worden opgeslagen

Van / tot : geef hier begin en eindtijd in voor uw opnames

**Kanaal** : selecteer de camera's die u wenst op te slaan. De geselecteerde worden in het wit weergegeven, niet-geselecteerde in het zwart.

**Bereken export grootte** : hiermee wordt nagegaan of het bestand niet te groot is voor de USB **Overdracht** : Klik hier op om het bestand op te slaan.

**Apparaat Status** : hier kan u zien hoe groot de totale capaciteit is van de USB en hoeveel er momenteel op in gebruik is.

Benodigde ruimte : dit is het resultaat van "Bereken export grootte"

Achteraf kan u de opgeslagen beelden bekijken door de USB op uw PC aan te sluiten en te dubbelklikken op "H264"

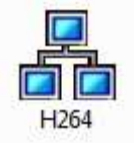

# 2. Via Internet Explorer

#### 2.1 Uw persoonlijke toegang

We onderscheiden een aantal toegangsmogelijkheden :

- Lokaal : enkel te gebruiken binnen het netwerk waar de recorder in staat (bv. In uw zaak)
- Internet : te gebruiken wanneer u buiten het netwerk van de recorder wenst in te kijken
- Mobile : te gebruiken op mobiele telefoon (PDA / I-Phone / ...)

| Lokaal   | http:// | • | • | • |         |
|----------|---------|---|---|---|---------|
| Internet | http:// |   |   |   |         |
| Mobile   | http:// |   |   |   | /mobile |

## 2.2 <u>Eerste gebruik</u>

## 2.2.1 Vertrouwde websites

## 2.2.1.1 Internet explorer 8 & lager

Om gemakkelijk te werken kan u het beste eerst het website adres van de recorder toevoegen aan uw vertrouwde website. Hiervoor gaat u als volgt te werk :

#### Open Internet Explorer

Klik op Extra en kies "Internetopties"

Klik in het nieuwe venster op het tabblad "Beveiliging" Klik op "Vertrouwde websites" Klik op de knop "Websites"

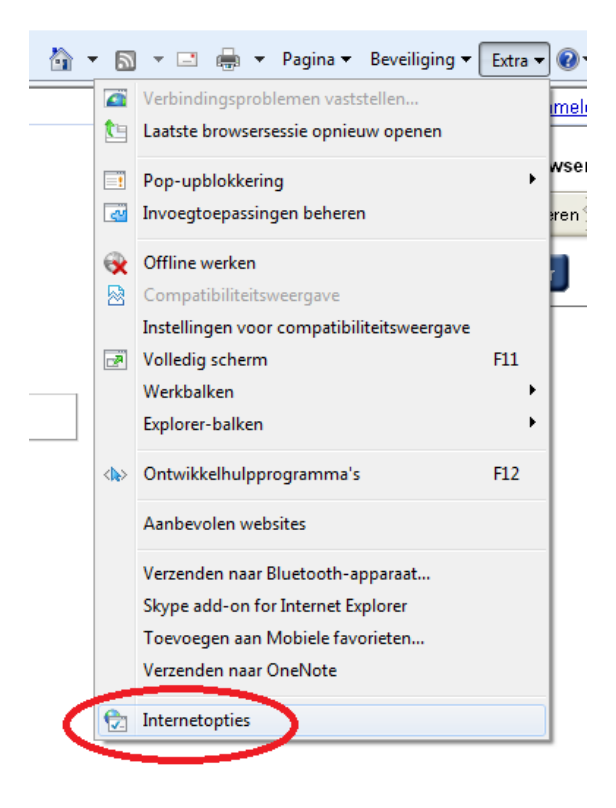

| verbindingen                                                                                                    | Programm                                                                                                    | na's                                                   | Geavanceerd                                                                                                   |
|----------------------------------------------------------------------------------------------------|----------------------------------------------------------------------------------------------------|--------------------------------------------------------|----------------------------------------------------------------------------------------------------|
| Algemeen                                                                                                    | Beveiliging                                                                                                    | Privacy                                                | Inhoud                                                                                                    |
| ecteer voor welke                                                                                                    | zone u de instellinge                                                                                                    | en wilt weerge                                         | even of wijzigen.                                                                                             |
|                                                                                                    |                                                                                                    | 2                                                      | $\checkmark$                                                                                                  |
| Internet                                                                                                    | Lokaal intrane                                                                                                    | et Vertrou                                             | wde websites<br>b                                                                                             |
|                                                                                                    | m                                                                                                    |                                                        |                                                                                                    |
| Vertrouw                                                                                                    | de websites                                                                                                    |                                                        |                                                                                                    |
| bestanden<br>Jeveiligingsniveau                                                                                      | niet beschadigen.<br>voor deze zone                                                                                                    |                                                        |                                                                                                    |
| bestanden<br>Jeveiligingsniveau<br>Aange<br>Aang<br>- Klik<br>- Klik<br>gebri                                        | niet beschadigen.<br>voor deze zone<br><b>past</b><br>iepaste instellingen<br>op Aangepast nivea<br>op Standaardniveau<br>uiken                                                                        | u om uw inste<br>om de aanbe                           | llingen te wijzigen<br>volen instellingen t                                                                   |
| bestanden<br>jeveiligingsniveau<br>Aange<br>- Kilik<br>- Kilik<br>gebri<br>Beveiligde <u>m</u> odu<br>opnieuw worden | niet beschadigen.<br>voor deze zone<br><b>past</b><br>epaste instellingen<br>op Aangepast nivea<br>op Standaardniveau<br>uiken<br>s inschakelen (hiervo<br>n gestart)                                  | u om uw inste<br>om de aanbe<br>oor moet Inter         | llingen te wijzigen<br>volen instellingen t<br>net Explorer                                                   |
| bestanden<br>jeveiligingsniveau<br>Aange<br>- Kilik<br>- Kilik<br>gebru<br>Beveiligde <u>m</u> odu<br>opnieuw worder | niet beschadigen.<br>voor deze zone<br><b>past</b><br>epaste instellingen<br>op Aangepast nivea<br>op Standaardniveau<br>uiken<br>s inschakelen (hiervor<br>n gestart)<br><u>A</u> angepast nii        | u om uw inste<br>om de aanbe<br>oor moet Inter<br>veau | llingen te wijzigen<br>volen instellingen t<br>net Explorer<br>Standaard <u>p</u> iveau                       |
| bestanden<br>Leveiligingsniveau<br>Aange<br>- Kiik<br>- Kiik<br>- Kiik<br>gebri<br>gebri<br>gebri<br>opnieuw worder  | niet beschadigen.<br>voor deze zone<br>past<br>lepaste instellingen<br>op Sangepast nivea<br>op Standaardniveau<br>liken<br>s inschakelen (hiervo<br>gestart)<br><u>Aangepast nii</u><br>Alle zones oj | u om uw inste<br>om de aanbe<br>oor moet Inter<br>veau | llingen te wijzigen<br>volen instellingen t<br>net Explorer<br>Standaard <u>n</u> iveau<br>rdniveau instellen |

Vul de link in van uw camerabewaking. (bevoorbeeld camsec.camsec.net) Vink "serververificatie" uit

| verwijderen. Alle websites in deze<br>beveiligingsinstellingen voor de zor | zone gebruiken de<br>ne.  |
|----------------------------------------------------------------------------|---------------------------|
| Deze website aan de zone toevoegen:                                        |                           |
| http://manual.camsec.net                                                   | Toevoegen                 |
| Websites:                                                                  | Ver <u>wij</u> deren      |
| Serve)verificatie (https:) voor alle webs                                  | ites in deze zone vereist |

#### Klik vervolgens op "Toevoegen"

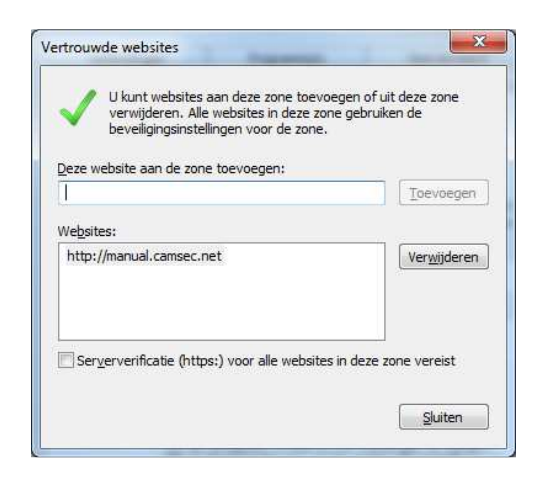

Klik "Sluiten"

Klik vervolgens op "Aangepast niveau"

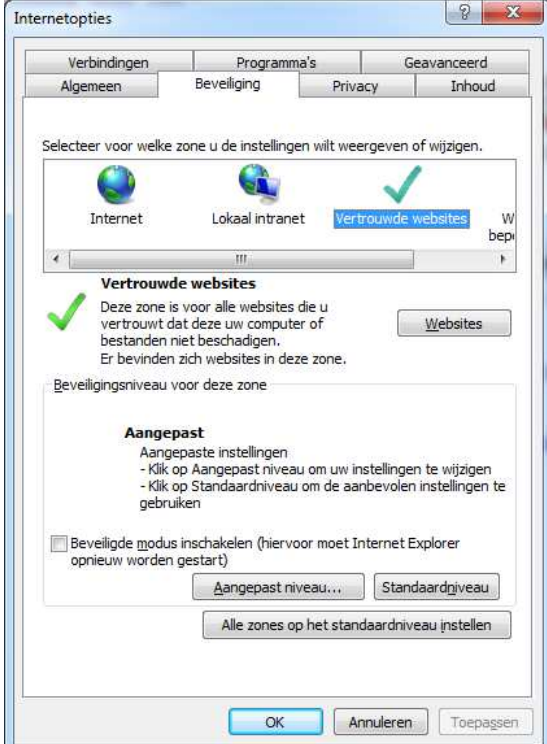

Zoek in de lijst volgende optie : "<u>ActiveX-</u> besturingselementen *zonder* handtekening downloaden" en stel deze optie in op "Vragen" of "inschakelen".

|      | 0         | Vragen                                                                                                    |            |                   |       |
|------|-----------|----------------------------------------------------------------------------------------------------|------------|-------------------|-------|
|      | A         | tiveX-hesturingselementen en                                                                                    | -invoentoe | enassingen uitvoe | ି     |
|      | 6         | Door de Administrator goedoe                                                                                    | ekeurd     | poonigen arree    |       |
|      | 0         | Inschakelen                                                                                                    |            |                   |       |
|      | 0         | Uitschakelen                                                                                                    |            |                   |       |
|      | ē         | Vragen                                                                                                    |            |                   |       |
|      | Ar        | tiveX-besturingselementen met                                                                                   | t handteke | ening downloaden  | i.    |
|      | 0         | Inschakelen                                                                                                    |            |                   |       |
|      | 0         | Uitschakelen                                                                                                    |            |                   |       |
|      | 0         | Vragen                                                                                                    |            |                   |       |
|      | 🤞 Ad      | tiveX-besturingselementen zon:                                                                                  | ider handt | ekening download  | c .   |
|      | 0         | Inschakelen                                                                                                    |            |                   |       |
|      | 0         | Uitschakelen                                                                                                    |            |                   |       |
|      | 0         | Vragen                                                                                                    |            |                   |       |
|      | 🧳 Au      | itomatisch vragen bij het uitvoe                                                                                | eren van A | ctiveX-besturings | · .   |
| 4    | DP7       | Inechakalan<br>III                                                                                              | -          | F.                |       |
| )e v | viíziaina | en worden van kracht als u Inte                                                                                 | ernet Expl | orer opnieuw star | rt.   |
|      |           |                                                                                                    |            |                   |       |
| and  | epaste    | instellingen opnieuw instellen                                                                                  |            |                   |       |
| Jing | llen on:  | Normaal (standaard)                                                                                             | -          | Opnieuw instelle  | en    |
| ste  | men op i  | the second second second second second second second second second second second second second second second se |            |                   | 10000 |

Klik vervolgens "OK" en op het volgende scherm nogmaals "OK"

# 2.2.1.1.1 ActiveX-besturingselement installeren

Wanneer u de eerste keer één van de links gebruikt op een pc waar u dit nooit eerder gebruikt heeft, zal gevraagd worden om een ActiveX-besturingselement te installeren.

| 🏉 H264 - Windows Internet Explorer                                                             |                                                                           |
|------------------------------------------------------------------------------------------------|---------------------------------------------------------------------------|
| http://10.200.0.50:1201/client.htm                                                             | The second second                                                         |
| Het installeren van een ActiveX-besturingselement van deze website op uw computer wo<br>opties | rdt om beveiligingsredenen door Internet Explorer gestopt. Klik hier voor |
| ×                                                                                              |                                                                           |

Klik op de gele balk en kies nu "Deze invoegtoepassing installeren voor alle gebruikers op deze computer..."

| H264 - Windows Internet Explo             | rer                                                                                                    | ж |
|-------------------------------------------|----------------------------------------------------------------------------------------------------|---|
| e http://10.200.0.50:1201/client.         | tm                                                                                                    |   |
| Het installeren van een Active)<br>opties | -besturingselement van deze website on uw computer wordt om beveiligionsredenen door Internet Evolorer gestopt. Klik hier voor<br>Deze invoegtoepassing installeren voor alle gebruikers op deze computer | × |
| ×                                         | Wat is het risico?                                                                                                    |   |
|                                           | Help voor informatiebalk                                                                                                    |   |

Wanneer onderstaand scherm verschijnt, kies "Installeren"

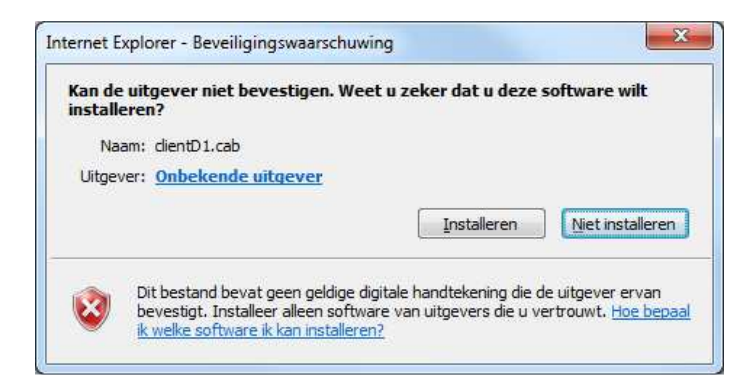

Zodra de installatie voltooid is wordt u gevraagd uw ID en paswoord in te voeren. Zie 2.3 inloggen

## 2.2.1.2 Internet explorer 9

In internet explorer zijn de stappen die u moet doen net het zelfde als in internet explorer 8 maar is op een hele andere manier weergegeven.

Website toevoegen aan beveiligde websites en activeX zonder handtekening toestaan.

Open internet en klik op extra

En kies internetopties.

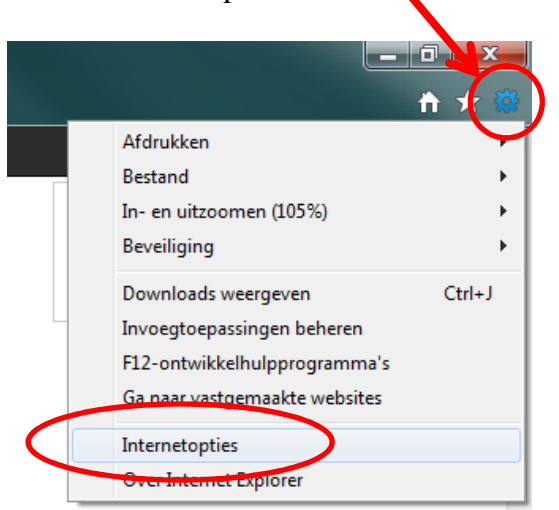

Klik in het nieuwe venster op het tabblad "Beveiliging" Klik op "Vertrouwde websites" Klik op de knop "Websites"

| Verbindingen                                                                                                  | Programm                                                                                                    | a's                                                | Geavancee                                                                                                    | rd         |
|----------------------------------------------------------------------------------------------------|----------------------------------------------------------------------------------------------------|----------------------------------------------------|----------------------------------------------------------------------------------------------------|------------|
| Algemeen                                                                                                    | Beveiliging                                                                                                    | Privac                                             | y Inho                                                                                                    | bud        |
| electeer voor welke                                                                                           | zone u de instellinge                                                                                                    | n wilt weerg                                       | geven of wijziger                                                                                             | n.         |
| Internet                                                                                                    | Lokaal intrane                                                                                                    | t Vertro                                           | uwde websites                                                                                                 | be         |
| •                                                                                                    | m                                                                                                    |                                                    |                                                                                                    |            |
| bestanden<br><u>B</u> eveiligingsniveau                                                                       | niet beschadigen.<br>voor deze zone                                                                                                    |                                                    |                                                                                                    |            |
| Destangen<br>Beveiligingsniveau<br>Aange<br>- Kiik<br>- Kiik<br>gebri                                         | niet beschadigen.<br>voor deze zone<br>past<br>iepaste instellingen<br>op Aangepast niveau<br>uiken                                                                                                    | u om uw inst<br>om de aanb                         | tellingen te wijzig<br>ievolen instellingi                                                                    | en te      |
| Beveiligingsniveau<br>Aange<br>Aang<br>- Klik<br>- Klik<br>gebri<br>Beveiligde <u>mo</u> du<br>opnieuw worder | niet beschadigen.<br>voor deze zone<br>past<br>epaste instellingen<br>op Aangepast niveau<br>op Standaardniveau<br>uiken<br>s inschakelen (hiervo<br>n gestart)                                            | u om uw inst<br>om de aanb<br>or moet Inte         | tellingen te wijzig<br>vevolen instelling<br>ernet Explorer                                                   | en t       |
| Beveiligingsniveau<br>Aange<br>Aing<br>- Klik<br>- Klik<br>gebri<br>Beveiligde <u>mo</u> du<br>opnieuw worder | niet beschadigen.<br>voor deze zone<br>past<br>epaste instellingen<br>op Aangepast niveau<br>op Standaardniveau<br>uiken<br>s inschakelen (hiervo<br>n gestart)<br><u>A</u> angepast niv                   | u om uw inst<br>om de aanb<br>or moet Inte         | tellingen te wijzig<br>verolen instelling<br>ernet Explorer<br>Standaardgive                                  | en t<br>au |
| Beveiligingsniveau<br>Aange<br>Aang<br>- Klik<br>- Klik<br>gebri<br>Beveiligde modu<br>opnieuw worder         | niet beschadigen.<br>voor deze zone<br>past<br>iepaste instellingen<br>op Aangepast niveau<br>op Standaardniveau<br>uiken<br>s inschakelen (hiervo<br>n gestart)<br><u>A</u> angepast niv<br>Alle zones op | u om uw inst<br>om de aanb<br>or moet Inte<br>reau | tellingen te wijzig<br>ievolen instellinge<br>ernet Explorer<br>Standaard <u>n</u> ivea<br>iardniveau instell | en t<br>au |

Vul de link in van uw camerabewaking. (bevoorbeeld camsec.camsec.net) Vink "serververificatie" uit

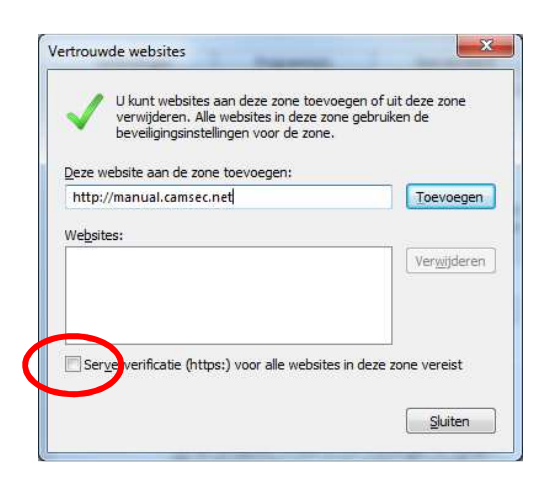

#### Klik vervolgens op "Toevoegen"

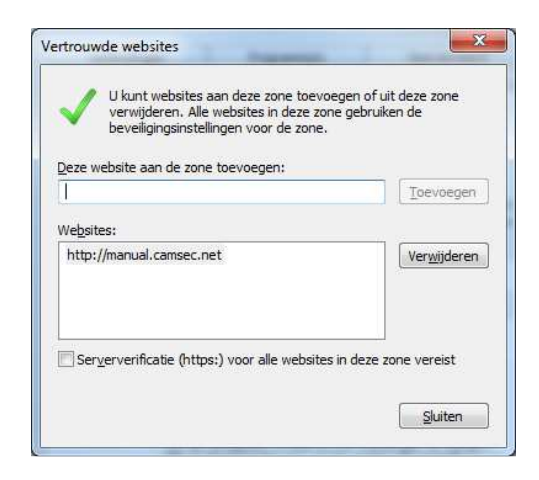

Klik "Sluiten"

Klik vervolgens op "Aangepast niveau"

|                                                                                                    | Programm                                                                                                    | na's                                                          | Ge                                           | eavanceerd                                                       |
|----------------------------------------------------------------------------------------------------|----------------------------------------------------------------------------------------------------|---------------------------------------------------------------|----------------------------------------------|------------------------------------------------------------------|
| Algemeen                                                                                             | Beveiliging                                                                                                    | Priva                                                         | су                                           | Inhou                                                            |
| electeer voor welke                                                                                  | e zone u de instelling                                                                                                    | en wilt wee                                                   | rgeven o                                     | of wijzigen.                                                     |
| Internet                                                                                             | Lokaal intrane                                                                                                    | verb                                                          | rouwde v                                     | vebsites                                                         |
| •                                                                                                    | m                                                                                                    |                                                               |                                              |                                                                  |
| Vertrouw                                                                                             | de websites                                                                                                    |                                                               |                                              |                                                                  |
| bestanden<br>Er bevinde                                                                              | niet beschadigen.<br>n zich websites in de:                                                                                                    | ze zone.                                                      |                                              |                                                                  |
| bestanden<br>Er bevinde<br><u>B</u> eveiligingsniveau                                                | niet beschadigen.<br>n zich websites in de:<br>voor deze zone                                                                                                    | ze zone.                                                      |                                              |                                                                  |
| bestanden<br>Er bevinde<br><u>B</u> eveiligingsniveau<br><b>Aange</b><br>Aang<br>- Klik<br>gebr      | niet beschadigen,<br>n zich websites in de:<br>voor deze zone<br>epast<br>gepaste instellingen<br>op Aangepast nivea<br>op Standaardniveau<br>uiken                                                  | ze zone,<br>u om uw in:<br>i om de aar                        | stellinger<br>nbevolen                       | n te wijziger<br>instellingen                                    |
| bestanden<br>Er bevinde<br>Beveiligingsniveau<br>Aange<br>Aan<br>- Kiik<br>- Kiik<br>gebr            | niet beschadigen,<br>n zich websites in de:<br>voor deze zone<br>epast<br>gepaste instellingen<br>op Aangepast nivea<br>op Standaardniveau<br>uiken<br>is inschakelen (hiervo<br>n gestart)          | u om uw in:<br>om de aar<br>oor moet In                       | stellinger<br>ibevolen                       | n te wijziger<br>instellingen<br>xplorer                         |
| bestanden<br>Er bevinde<br>Beveiligingsniveau<br>Aange<br>Aan<br>- Kiik<br>- Kiik<br>gebr            | niet beschadigen,<br>n zich websites in de:<br>voor deze zone<br>epast<br>gepaste instellingen<br>op Aangepast nivea<br>uiken<br>is inschakelen (hiervor<br>n gestart)<br><u>A</u> angepast ni       | u om uw in<br>1 om de aar<br>2007 moet In<br>2007 moet In     | stellinger<br>nbevolen<br>nternet E          | n te wijziger<br>instellingen<br>xplorer<br>laard <u>p</u> iveau |
| bestanden<br>Er bevinde<br>Beveiligingsniveau<br>Aange<br>Aang<br>- Kiik<br>- Kiik<br>- Kiik<br>gebr | niet beschadigen,<br>n zich websites in de:<br>voor deze zone<br>epast<br>gepaste instellingen<br>op Standaardniveau<br>uiken<br>is inschakelen (hiervon<br>gestart)<br>Aangepast ni<br>Alle zones o | u om uw in<br>om de aar<br>oor moet In<br>veau<br>p het stanc | stellinger<br>nbevolen<br>nternet E<br>Stand | n te wijziger<br>instellingen<br>xplorer<br>laard <u>n</u> iveau |

Zoek in de lijst volgende optie : "<u>ActiveX-</u> besturingselementen *zonder* handtekening downloaden" en stel deze optie in op "Vragen" of "inschakelen".

|       | 0          | Vision                        |                                                                                                    |         |
|-------|------------|-------------------------------|----------------------------------------------------------------------------------------------------|---------|
|       |            | tiveV-besturingselementen     | en Jinvoegtoensssingen ui                                                                                                    | tune ^  |
|       | - AL       | Door de Administrator que     | daekeurd                                                                                                    | LVUE    |
|       | 0          | Inschakelen                   | ugekeuru                                                                                                    |         |
|       | ă          | Litschakelen                  |                                                                                                    |         |
|       | ă          | Vragen                        |                                                                                                    |         |
|       | Ac         | tiveX-besturingselementen     | met handtekening downloa                                                                                                    | aden    |
|       | 0          | Inschakelen                   | ana ana amin'ny fisiana <del>a</del> na amin'ny fisiana amin'ny fisiana amin'ny fis |         |
|       | 0          | Uitschakelen                  |                                                                                                    |         |
|       | 0          | Vragen                        |                                                                                                    |         |
|       | 🧳 Ac       | tiveX-besturingselementen :   | zonder handtekening dowr                                                                                                    | nloac   |
|       | 0          | Inschakelen                   |                                                                                                    |         |
|       | 0          | Uitschakelen                  |                                                                                                    |         |
|       | . 0        | Vragen                        |                                                                                                    |         |
|       | J Au       | tomatisch vragen bij het uit  | voeren van ActiveX-bestu                                                                                                    | rings 🚽 |
| •     | . 653      | Inechakalan                   | 1                                                                                                    | F.      |
| 0 141 | itziaina   | an worden van kracht als ui   | Internet Explorer oppierum                                                                                                    | start   |
| - **  | ijzigirigo | an worden van waere als a.    | Internet explorer opniedw                                                                                                    | starts  |
| nge   | paste i    | nstellingen opnieuw insteller | n                                                                                                    |         |
| tell  | en op:     | Normaal (standaard)           | Opnieuw ins                                                                                                    | tellen  |
| 1000  |            | [normal (orandara)            |                                                                                                    |         |
|       |            |                               |                                                                                                    |         |

Klik vervolgens "OK" en op het volgende scherm nogmaals "OK"

# 2.2.1.2.1 ActiveX-besturingselement installeren

Wanneer u de eerste keer één van de links gebruikt op een pc waar u dit nooit eerder gebruikt heeft, zal gevraagd worden om een ActiveX-besturingselement te installeren. Dit staat nu onderaan de pagina.

| Wilk hier om het volgende ActiveX-besturingselement te installeren: 'H264DVR' van 'QTUM Co., Ltd' | 3 | http://pax.cam | sec.net:1500/ - H264DVR - Windows Internet Explorer                                 | - C X |
|---------------------------------------------------------------------------------------------------|---|----------------|-------------------------------------------------------------------------------------|-------|
|                                                                                                   |   | Nik hierom h   | et volgende ActiveX-besturingselement te installeren: 'H264DVR' van 'QTUM Co., Ltd' |       |
|                                                                                                   |   |                |                                                                                     |       |

Klik rechts onderaan op installeren (plaats is afhankelijk van uw versie van Internet Explorer)

Wanneer onderstaand scherm verschijnt, kies "Installeren"

| Wilt u deze            | software installeren?          |                          |                     |
|------------------------|--------------------------------|--------------------------|---------------------|
|                        | Naam: H264DVR                  |                          |                     |
|                        | Jitgever: <u>QTUM Co., Ltd</u> |                          |                     |
| <mark>∛</mark> Meer op | oties                          | Installeren              | Niet installeren    |
|                        | awal bastandan dia u yan inter | mat babt gadguunlaad nut | tia kuonen ziin kan |

Zodra de installatie voltooid is wordt u gevraagd uw ID en paswoord in te voeren. Zie 2.3 inloggen

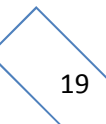

## 2.3 Inloggen

Voer uw persoonlijke ID en Paswoord in en klik vervolgens op "OK"

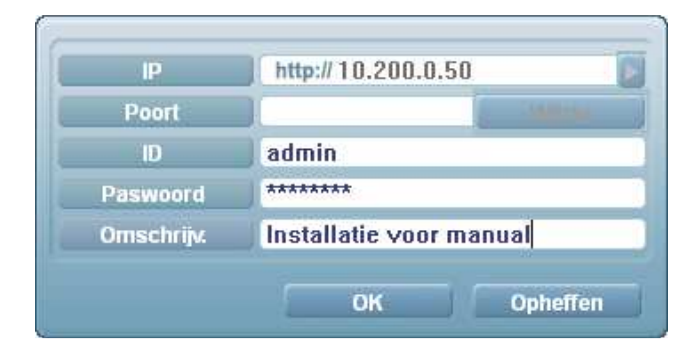

# 2.4 Schermbeschrijving

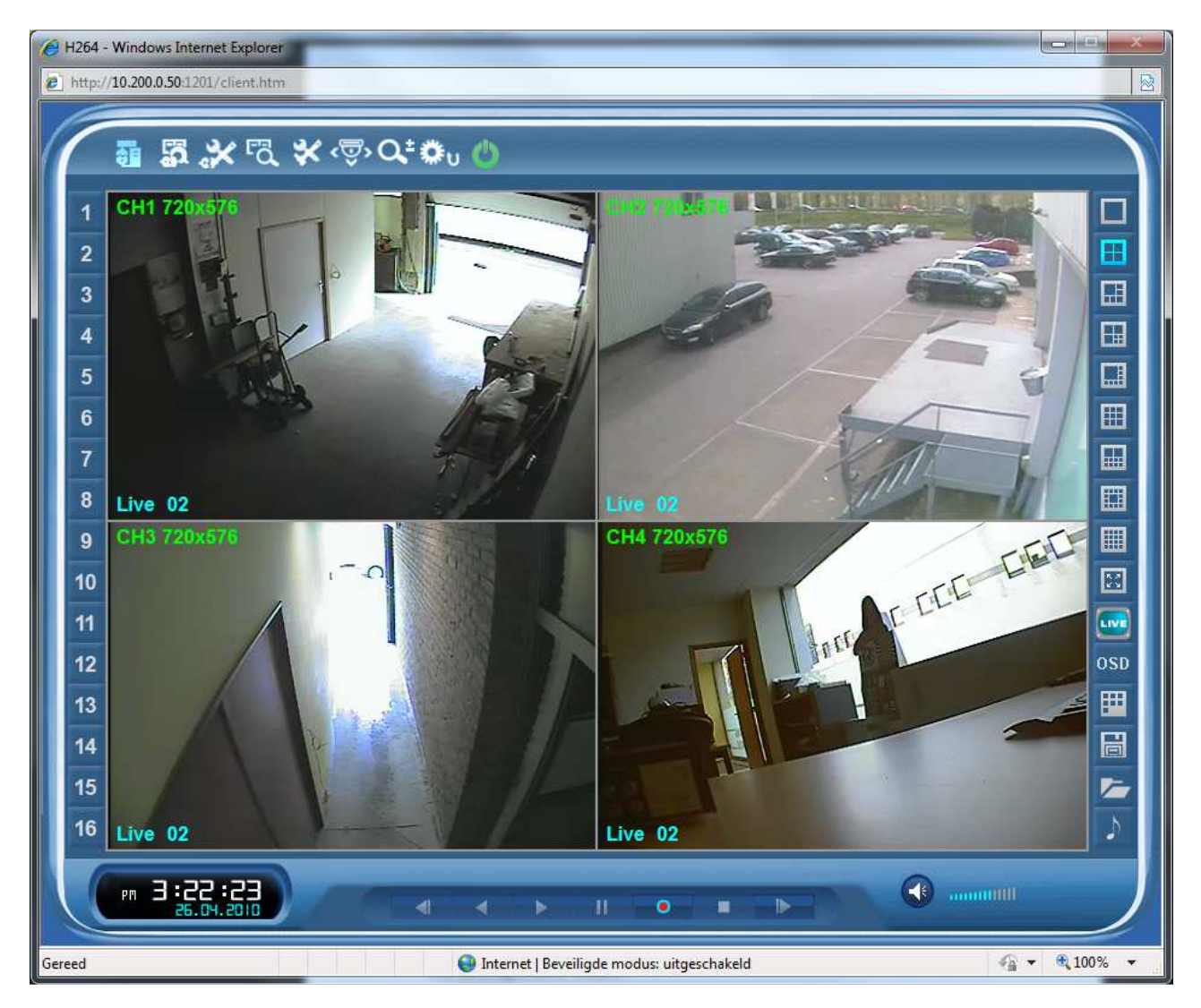

In de linkerkolom kan u een keuze maken welke camera u in beeld wenst.

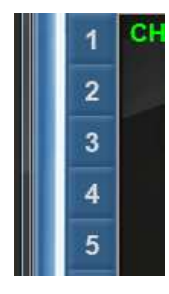

De rechterkolom geeft u een aantal mogelijkheden voor schermindelingen.

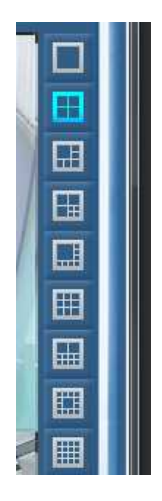

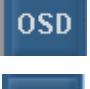

Deze functie laat u toe de tekst in de beelden weg te halen

U kan ook de indeling van uw scherm zelf bepalen door een camera naar een ander deel van het scherm te slepen. Beide beelden wisselen dan van plaats. Klik om de beelden terug naar hun oorspronkelijke volgorde te herschikken. Klik om de huidige beelden als foto op te slaan. De beelden worden standaard geplaatst in

de folder "C:\H264\Saved". Indien meerdere beelden in het scherm worden weergegeven, wordt elk beeld als een aparte foto opgeslagen.

wordt elk beeld als een aparte foto opgeslagen.

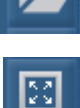

Hiermee kan u opgeslagen foto's terug op het scherm halen.

Klik om de huidige beelden op volledig scherm weer te geven. U kan dan onderaan het beeld nog verder kiezen welke schermindeling u wenst te gebruiken. Rechtermuiklik brengt u terug naar het originele schermformaat.

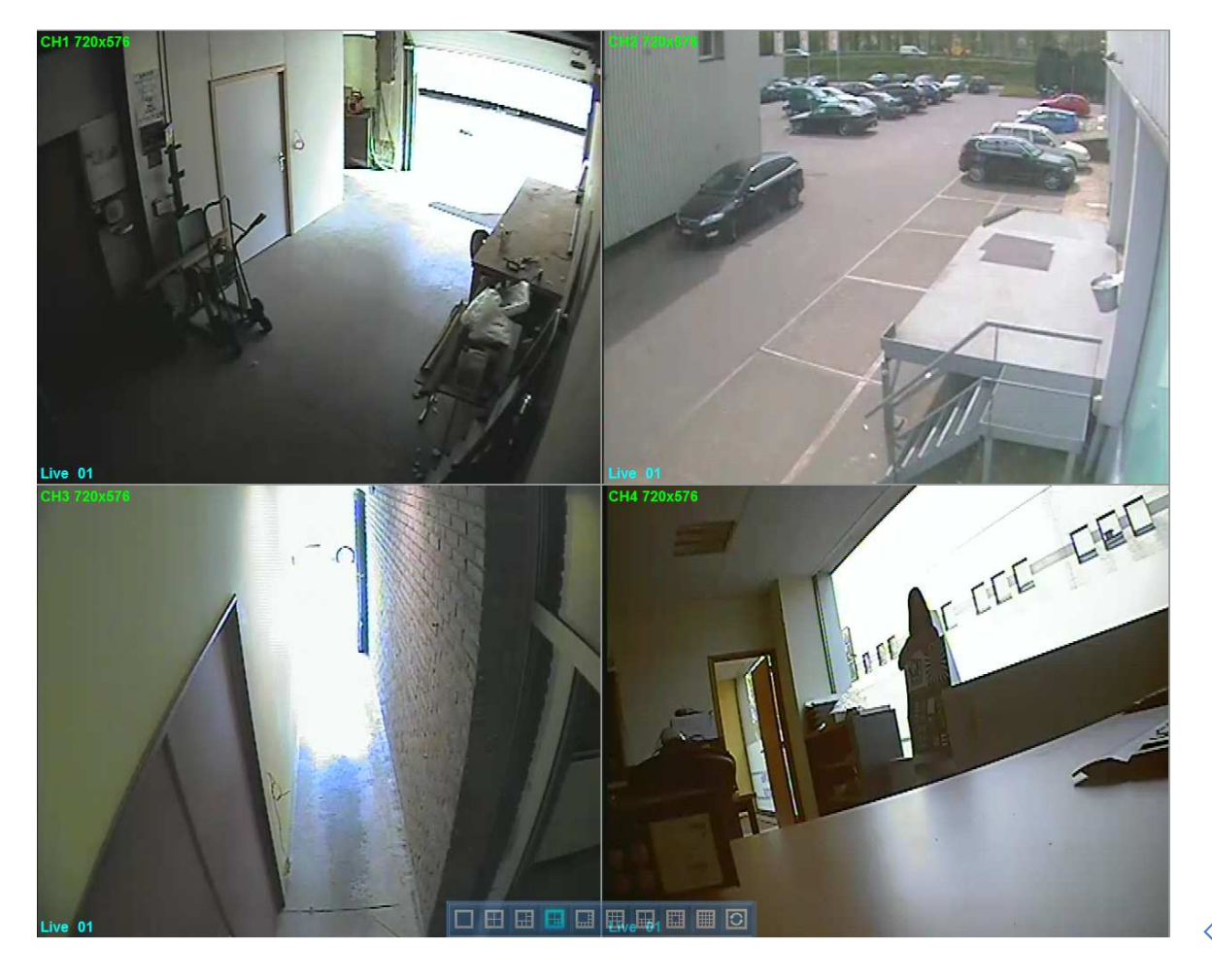

# 2.5 **Opnames**

Bij het opslaan van opgenomen beelden is het allereerst belangrijk te weten VAN wanneer TOT wanneer de beelden precies lopen.

We splitsen het opzoeken dus op in 2 delen

- Zoeken
- Opslaan

## 2.5.1 Zoeken

Klik om het opnamemenu op te roepen.

Hier zijn 3 keuzemogelijkheden :

- Datum/Tijd : hiermee kan u datum en tijd ingeven vanaf waar u beelden wenst te zien.
- Gebeurtenis : hiermee kan u de gebeurtenis die u wenst te zien opzoeken in een lijst .
- Kalender : hiermee kan u op een tijdsbalk kiezen welke beelden u wenst te zien.

## 2.5.1.1 Datum/Tijd

Door te klikken op de datum/tijd-weergave kan u de gewenste datum en tijd invoeren.

Klik vervolgens op "Weergave" om de opnames af te spelen.

4

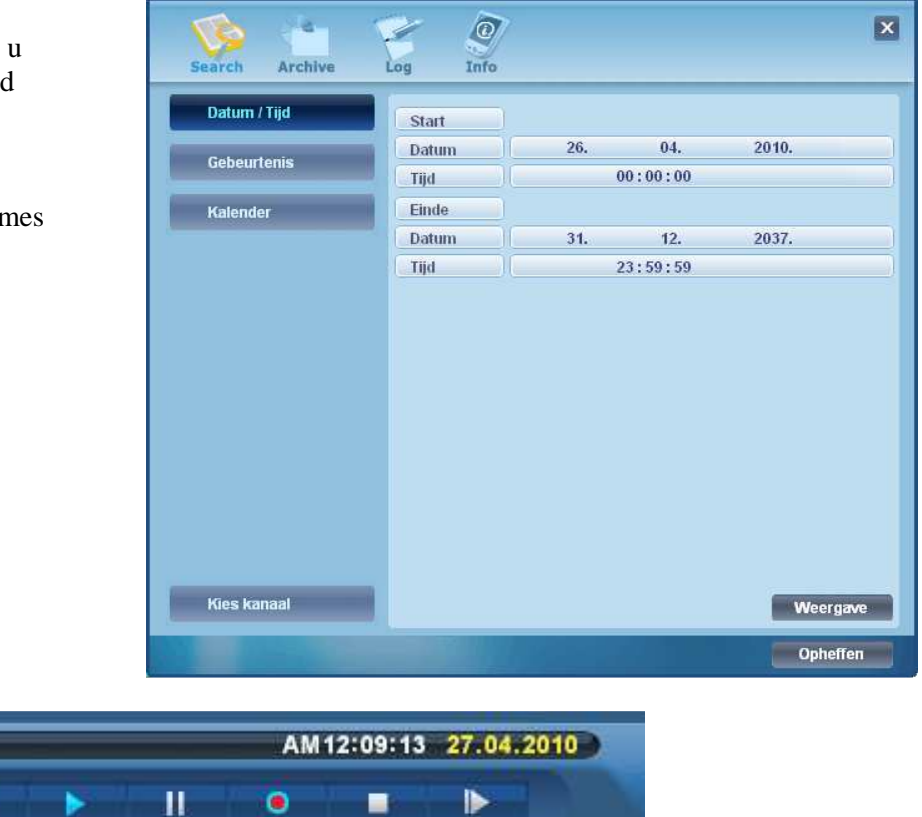

Bovenaan de afspeelbalk ziet u het afgespeelde tijdstip en datum.

Door meermaals op de "Play"toets te klikken (vooruit of achteruit) zal het afspelen sneller verlopen. U kan de beelden stopzetten door middel van de "Pauze" toets. De "Stop" toets brengt u terug naar het menu "Zoeken".

# 2.5.1.2 <u>Gebeurtenis</u>

Selecteer in de lijst (per type gebeurtenis) het gewenste tijdstip.

Klik vervolgens op "Weergave" om de opnames af te spelen.

| Datum / Tijd | Alarm               | Beweg               | Audio  |
|--------------|---------------------|---------------------|--------|
|              | 27-04-2010 13:01:51 | 27-04-2010 13:02:47 | (      |
| Gebeurtenis  | 27-04-2010 13:01:49 | 27-04-2010 13:01:51 | (      |
|              | 27-04-2010 13:00:45 | 27-04-2010 13:01:45 | (      |
| Kalender     | 27-04-2010 13:00:44 | 27-04-2010 13:00:45 | (      |
|              | 27-04-2010 12:59:31 | 27-04-2010 13:00:44 | į      |
|              | 27-04-2010 12:59:28 | 27-04-2010 12:59:31 |        |
|              | 27-04-2010 12:58:38 | 27-04-2010 12:59:28 | (      |
|              | 27-04-2010 12:58:10 | 27-04-2010 12:58:38 | C      |
|              | 27-04-2010 12:57:49 | 27-04-2010 12:58:10 | (      |
|              | 27-04-2010 12:57:02 | 27-04-2010 12:57:43 | (      |
|              | 27-04-2010 12:56:10 | 27-04-2010 12:57:01 | I      |
|              | 27-04-2010 12:56:00 | 27-04-2010 12:56:10 | (      |
|              | 27-04-2010 12:55:13 | 27-04-2010 12:55:59 | (      |
|              | 27-04-2010 12:54:52 | 27-04-2010 12:55:13 | (      |
|              | 27-04-2010 12:54:51 | 27-04-2010 12:54:52 | (      |
|              | 27-04-2010 12:54:49 | 27-04-2010 12:54:51 | (      |
|              | 27-04-2010 12:54:47 | 27-04-2010 12:54:49 | (      |
|              | 27-04-2010 12:54:38 | 27-04-2010 12:54:47 | (      |
|              | 27-04-2010 12:54:21 | 27-04-2010 12:54:37 | I      |
|              | 27-04-2010 12:53:26 | 27-04-2010 12:54:15 | (      |
|              | •                   |                     | [      |
| Kies kanaal  |                     |                     | Weerda |

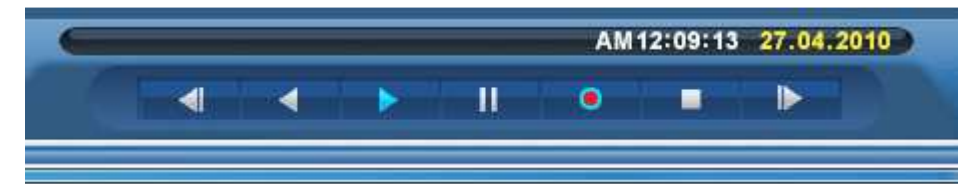

Bovenaan de afspeelbalk ziet u het afgespeelde tijdstip en datum.

Door meermaals op de "Play"toets te klikken (vooruit of achteruit) zal het afspelen sneller verlopen. U kan de beelden stopzetten door middel van de "Pauze" toets.

De "Stop" toets brengt u terug naar het menu "Zoeken".

# 2.5.1.3 Kalender

Selecteer eerst de datum en vervolgens het tijdstip waarvoor u de opnames wenst te bekijken.

Het is ook mogelijk om een uur uit te vergroten. Dit kan door middel van te klikken op het begin uur en te slepen tot aan het uur dat je wil uitvergroten.

| Search Archive | Log   | (C)<br>Info |       |       |    |     | ×      | Search Archive | Log Info     | X              |
|----------------|-------|-------------|-------|-------|----|-----|--------|----------------|--------------|----------------|
| Datum / Tijd   | Jaar  |             | 2010  | )     |    |     |        | Datum / Tijd   | Datum        | 27 - 04 - 2010 |
| Gebeurtenis    | Maand |             | JAN F | EB M/ | AR | MEI | JUN    | Gebeurtenis    | Tijd         | 00:00:00       |
| Kalender       | 70    | Ma          | Di    | Wo    | Do | NA. | 70     | Kalender       | CH01         |                |
| 2              | 20    | Wid         | D1    |       | 1  | 2   | 3      |                | CH02<br>CH03 | a amandationa  |
|                | 4     | 5           | 6     | 7     | 8  | 9   | 10     |                | CH04         |                |
|                | 11    | 12          | 13    | 14    | 15 | 16  | 17     |                | CH05<br>CH06 |                |
|                | 10    | 10          | 20    |       | 22 | 00  | 24     |                | CH07         |                |
|                | 10    | 13          | 20    | 21    | 22 | 20  | 24     |                | CH08         |                |
|                | 25    | 26          | 27    | 28    | 29 | 30  |        |                | CH09<br>CH10 |                |
|                |       |             |       |       |    |     |        |                | CH11         |                |
|                |       |             |       |       |    |     | -      |                | CH12         |                |
|                |       |             |       |       |    |     |        |                | CH13         |                |
|                |       |             |       |       |    |     |        |                | CH14         |                |
|                |       |             |       |       |    |     |        |                | CH16         |                |
| Kies kanaal    |       |             |       |       |    |     |        | Kies kanaal    | Vorig        | Weergave       |
|                |       |             |       |       |    | Op  | heffen |                |              | Opheffen       |

Klik vervolgens op "Weergave" om de opnames af te spelen.

| - | _ |   |   | _ | AM | 12:09:13 | 27.04.2010 |  |
|---|---|---|---|---|----|----------|------------|--|
|   |   | • | • | Щ | ۲  |          |            |  |
|   |   |   |   |   |    |          |            |  |

Bovenaan de afspeelbalk ziet u het afgespeelde tijdstip en datum.

Door meermaals op de "Play"toets te klikken (vooruit of achteruit) zal het afspelen sneller verlopen.

U kan de beelden stopzetten door middel van de "Pauze" toets.

De "Stop" toets brengt u terug naar het menu "Zoeken".

## 2.5.2 Opslaan

Hier zijn 3 keuzemogelijkheden :

- Datum/Tijd : hiermee kan u datum en tijd ingeven vanaf waar u beelden wenst te zien.
- Gebeurtenis : hiermee kan u de gebeurtenis die u wenst te zien opzoeken in een lijst .
- Kalender : hiermee kan u op een tijdsbalk kiezen welke beelden u wenst te zien.

# 2.5.2.1 Datum/Tijd

Voer datum en tijd in voor de periode waarvoor u beelden wenst op te slaan.

Houdt er rekening mee dat u deze periode het beste kan beperken tot het werkelijke tijdstip van het fragment. Dit voorkomt veel zoekwerk nadien door nutteloze beelden vooraf en achteraf.

Klik vervolgens op "Bereken" om de totale schijfruimte te bepalen die nodig zal zijn om dit fragment op te slaan.

Klik "Backup" om de export uit te voeren.

| Search Archive | log Info      |                     | X        |
|----------------|---------------|---------------------|----------|
| Datum / Tijd   | Start         |                     |          |
| Gebeurtenis    | Datum         | 27. 04.<br>10:24:00 | 2010.    |
| Kalender       | Einde         |                     |          |
|                | Datum         | 27. 04.             | 2010.    |
| Kies kanaal    | Bereken 34 Mi | Byte                | ВАСКИР   |
|                |               |                     | Opheffen |

Een statusbalk laat zien wat de vooruitgang is van de backup.

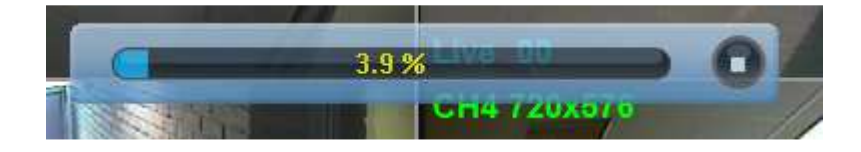

# 2.5.2.2 <u>Gebeurtenis</u>

Selecteer het type gebeurtenis dat u wenst te bekijken (Alarm / Beweging / Audio).

Kies uit de lijst met gebeurtenissen diegene die u wenst te bekijken.

De lijn is opgebouwd uit :

- Datum en beginuur
- Datum en einduur
- Camera's waarop de gebeurtenis betrekking heeft.

Klik vervolgens op "Bereken" om de totale schijfruimte te bepalen die nodig zal zijn om dit fragment op te slaan.

Klik "Backup" om de export uit te voeren.

Een statusbalk laat zien wat de vooruitgang is van de backup.

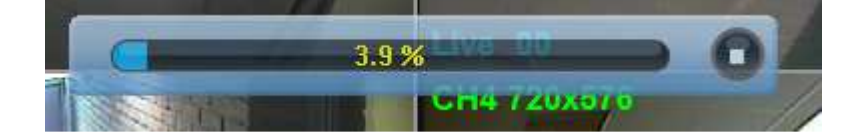

| arch Archive | Log Info            |                     |        |
|--------------|---------------------|---------------------|--------|
| Datum / Tijd | Alarm               | Beweg               | Audio  |
|              | 27-04-2010 22:56:26 | 27-04-2010 22:56:38 | 01 🔶   |
| Gebeurtenis  | 27-04-2010 22:56:20 | 27-04-2010 22:56:26 | 01     |
|              | 27-04-2010 22:56:15 | 27-04-2010 22:56:20 | 021    |
| Kalender     | 27-04-2010 22:55:18 | 27-04-2010 22:56:14 | 01+    |
|              | 27-04-2010 22:55:13 | 27-04-2010 22:55:18 | 01(    |
|              | 27-04-2010 22:54:54 | 27-04-2010 22:55:13 | 01/    |
|              | 27-04-2010 22:54:24 | 27-04-2010 22:54:54 | 01)    |
|              | 27-04-2010 22:53:43 | 27-04-2010 22:54:24 | 011    |
|              | 27-04-2010 22:53:28 | 27-04-2010 22:53:43 | 01     |
|              | 27-04-2010 22:52:46 | 27-04-2010 22:53:28 | 011    |
|              | 27-04-2010 22:52:33 | 27-04-2010 22:52:46 | 011    |
|              | 27-04-2010 22:51:57 | 27-04-2010 22:52:32 | 01+    |
|              | 27-04-2010 22:51:47 | 27-04-2010 22:51:57 | 01(    |
|              | 27-04-2010 22:51:03 | 27-04-2010 22:51:46 | 01)    |
|              | 27-04-2010 22:50:49 | 27-04-2010 22:51:02 | 01)    |
|              | 27-04-2010 22:50:43 | 27-04-2010 22:50:48 | 011    |
|              | 27-04-2010 22:50:18 | 27-04-2010 22:50:43 | 011    |
|              | 27-04-2010 22:49:52 | 27-04-2010 22:50:18 | 01+    |
|              | 27-04-2010 22:49:35 | 27-04-2010 22:49:52 | 011    |
|              | 27-04-2010 22:49:24 | 27-04-2010 22:49:35 | 01 (-  |
|              |                     |                     | E      |
| Kiec kanaal  |                     |                     | DACKUD |

# 2.5.2.3 Kalender

Kies eerst de begindatum en vervolgens het begin tijdstip van de beelden die u wenst op te slaan.

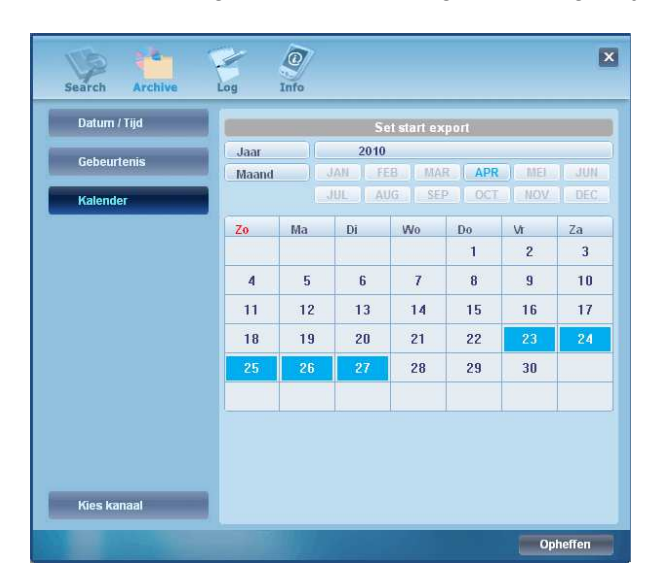

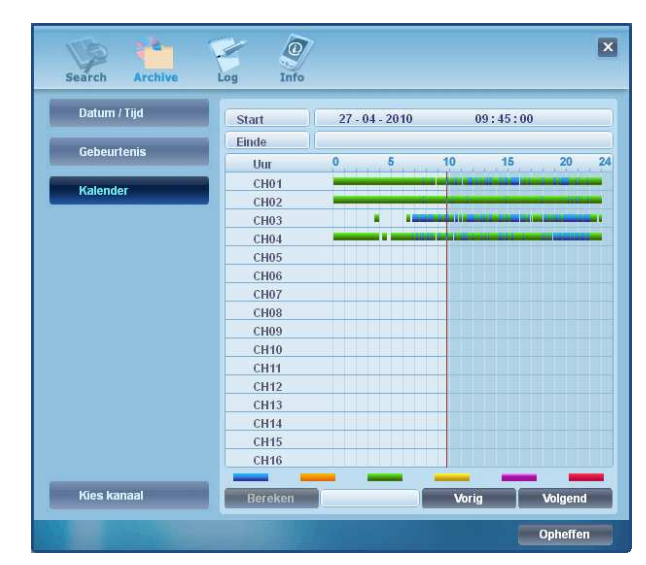

Klik "Volgend" om verder te gaan.

| Search Archive | Log           | (C)<br>Info |               |              |                                                                                                    |       | ×        | Search Archive | Log Info            | ×                                       |
|----------------|---------------|-------------|---------------|--------------|----------------------------------------------------------------------------------------------------|-------|----------|----------------|---------------------|-----------------------------------------|
| Datum / Tijd   |               |             | Se            | et einde ex  | <port< th=""><th></th><th></th><th>Datum / Tijd</th><th>Start 27</th><th>04 - 2010 09:45:00</th></port<> |       |          | Datum / Tijd   | Start 27            | 04 - 2010 09:45:00                      |
| Gebeurtenis    | Jaar<br>Maand |             | 2010<br>JAN F | )<br>EB. MAI | R APR                                                                                                    | ) MEI | (JUN     | Gebeurtenis    | Einde 27 -<br>Uur 0 | 04 - 2010 10 : 40 : 00<br>5 10 15 20 24 |
| Kalender       |               |             | JUL           |              | OCT                                                                                                    |       |          | Kalender       | CH01                |                                         |
|                | Zo            | Ma          | Di            | Wo           | Do                                                                                                    | Vr    | Za       | 21             | CH03                |                                         |
|                |               |             |               |              |                                                                                                    | 2     | 3        |                | CH04<br>CH05        |                                         |
|                | 4             | 5           | 6             | 7            | 8                                                                                                    | 9     | 10       |                | CH06                |                                         |
|                | 3.1           | 12          | 13            | 1.4          | 15                                                                                                    | 16    | -17      |                | CH07                |                                         |
|                | 18            | 19          | 20            | 21           | 22                                                                                                    | 23    | 24       |                | CH09                |                                         |
|                | 25            | 26          | 97            | 28           | 20                                                                                                    | 30    |          |                | CH10                |                                         |
|                | .e.a.         |             |               | 20           | 2.5                                                                                                    | 30    | <u> </u> |                | CH11                |                                         |
|                |               |             |               |              |                                                                                                    |       |          |                | CH12<br>CH13        |                                         |
|                |               |             |               |              |                                                                                                    |       |          |                | CH14                |                                         |
|                |               |             |               |              |                                                                                                    |       |          |                | CH15                |                                         |
|                |               |             |               |              |                                                                                                    |       |          |                | CH16                |                                         |
| Kies kanaal    |               |             |               |              |                                                                                                    |       | /orig    | Kies kanaal    | Bereken 319 Mi      | Byte Vorig BACKUP                       |
|                |               |             |               |              |                                                                                                    | Ор    | heffen   |                |                     | Opheffen                                |

Klik vervolgens op "Bereken" om de totale schijfruimte te bepalen die nodig zal zijn om dit fragment op te slaan.

Klik "Backup" om de export uit te voeren.

Een statusbalk laat zien wat de vooruitgang is van de backup.

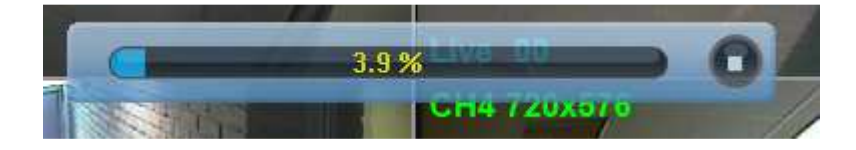

# 2.5.3 Opgeslagen beelden gebruiken

Nadat u beelden heeft opgeslagen, kan u deze op uw pc terugvinden :

- Voor foto's op "C:\H264\Saved".
- Voor videofragmenten op "<u>C:\H264\Download</u>". Deze zijn in een formaat eigen aan de toepassing, maar kunnen worden omgezet naar AVI-formaat zodat ze op elke pc afspeelbaar zijn.

## 2.5.3.1 Opgeslagen videofragment herbekijken

#### Klik

(videoclips) om de opgeslagen videofragmenten op te roepen.

# 2.5.3.1.1 Datum/tijd

Kies datum en tijd waarvoor u de opgeslagen videofragmenten wenst te herbekijken.

Klik op "Weergave" om de beelden af te spelen.

| 🤹 😤 🖉         | Ø/                  | ×   |
|---------------|---------------------|-----|
| Search Log Ir | nfo                 |     |
| Datum / Tijd  | Start               |     |
| Cohaurtanin   | Datum 2012. 03. 02. |     |
| Gebeurterns   | Tijd 00:00:00       |     |
| Kalender      | Einde               |     |
|               | Datum 2037. 12. 31. |     |
| File List     | Tijd 23:59:59       |     |
|               |                     |     |
|               |                     |     |
|               |                     |     |
|               |                     |     |
|               |                     |     |
|               |                     |     |
|               |                     |     |
|               |                     |     |
|               |                     |     |
|               |                     |     |
|               | Weerg               | ave |
|               | Ophef               | fen |

# 2.5.3.1.2 Gebeurtenis

Selecteer in de lijst het tijdstip van het videofragment dat u wenst te herbekijken.

Klik op "Weergave" om de beelden af te spelen.

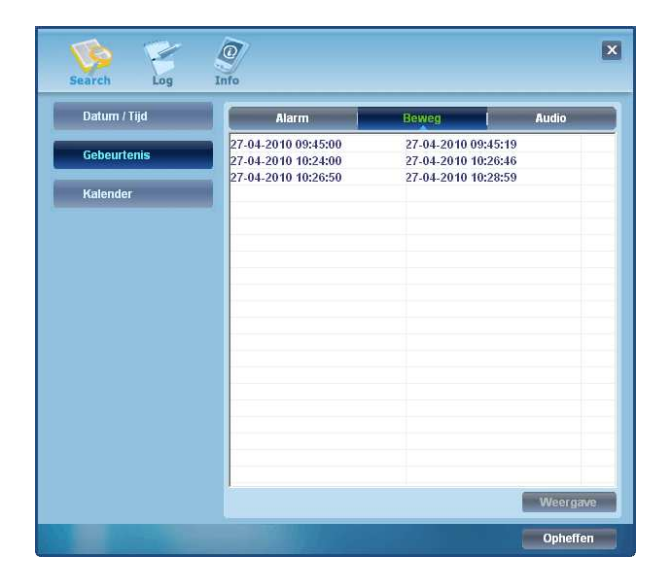

## 2.5.3.1.3 Kalender

Selecteer datum en starttijd vanaf waar u de opgeslagen beelden wenst te herbekijken.

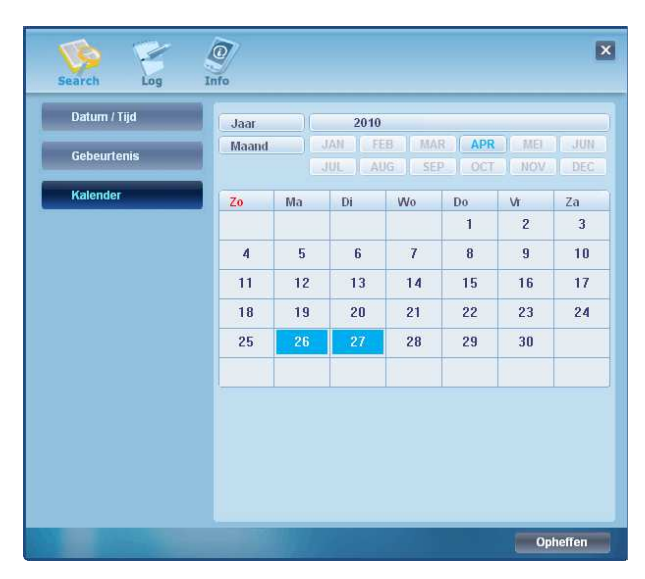

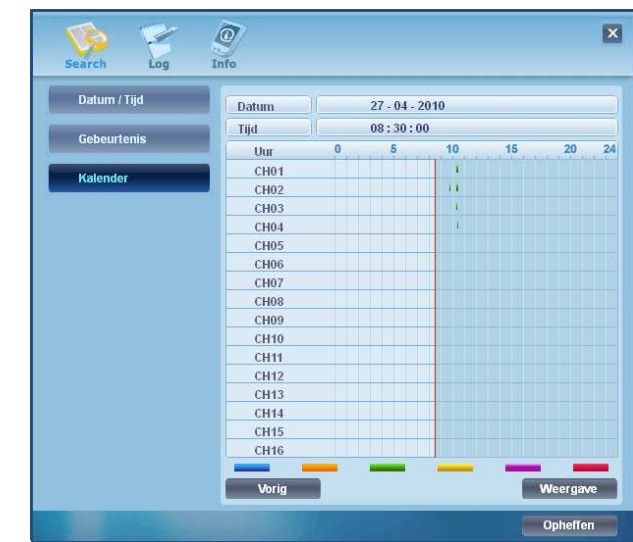

Klik op "Weergave" om de beelden af te spelen.

# 2.5.3.1.4 File List

Selecteer het bestand dat u wenst te herbekijken

| Search Log   | (C)<br>Info |   |                     | ×        |
|--------------|-------------|---|---------------------|----------|
| Datum / Tijd | Manual      |   | 2012-02-09 08:43:00 | 2012-02- |
| Gebeurtenis  |             |   |                     |          |
| Kalender     |             |   |                     |          |
| File List    |             |   |                     |          |
|              |             |   |                     |          |
|              |             |   |                     |          |
|              |             |   |                     |          |
|              |             |   |                     |          |
|              |             |   |                     |          |
|              | •           | m |                     | •        |
|              |             |   | W                   | /eergave |
|              |             |   |                     | pheffen  |

Klik op "Weergave" om de beelden af te spelen

# 2.5.3.3 <u>Videofragment converteren naar AVI-formaat</u>

Hiervoor heeft u de toepassing "AVI-Converter" nodig die u kan terugvinden op de CD die bij de recorder werd geleverd.

| Start deze toepassing :                                                                   | 😽 AVI Converter                                               | -                                            |           |                                                                          |                                       |                                              |                                       |
|-------------------------------------------------------------------------------------------|---------------------------------------------------------------|----------------------------------------------|-----------|--------------------------------------------------------------------------|---------------------------------------|----------------------------------------------|---------------------------------------|
| AVI Converter                                                                             | Open                                                          | Start Time<br>End Time<br>Video Channels     |           |                                                                          | [                                     | Convert                                      |                                       |
|                                                                                           |                                                               | Deinterlace<br>Date Format                   |           | Y-MM-DD                                                                  | •                                     | View                                         |                                       |
|                                                                                           |                                                               |                                              |           |                                                                          |                                       | Stop                                         |                                       |
| Klik "Open" en zoek de<br>locatie waar uw opgeslagen                                      | Openen<br>Zoeken in: 🚺 Do                                     | wnload                                       |           | . G 👌 📂 🖽 v                                                              |                                       |                                              |                                       |
| videofragmenten zicht<br>bevinden op uw PC.<br>Zie 2.5.3. Opgeslagen<br>beelden gebruiken | Naam<br>4bd6faab<br>4bd59fa0<br>4bd74fbc                      |                                              |           | Gewijzigd op<br>27/04/2010 17:06<br>26/04/2010 16:15<br>27/04/2010 22:57 | Type<br>SQL Set<br>SQL Set<br>SQL Set | rver Replica<br>rver Replica<br>rver Replica | Grootte<br>259 kB<br>258 kB<br>257 kB |
|                                                                                           | Bestands <u>n</u> aam:<br>Bestandstypen: ((<br>Denen als best | '.idx)<br>and met het kenmerk <u>A</u> lleen | Hezen     |                                                                          |                                       | ~                                            | Openen<br>Annuleren                   |
| Selecteer het bestand dat u<br>wenst om te zetten naar<br>AVI-formaat en klik             | AVI Converter                                                 | Start Time                                   |           | 27-04-2010 09:45:1                                                       | 00                                    |                                              |                                       |
| "Openen".                                                                                 | Open                                                          | End Time<br>Video Channels                   | 2         | 27-04-2010 09:45:                                                        | 19                                    | Convert                                      |                                       |
|                                                                                           |                                                               | Deinterlace<br>Date Format                   | ON<br>DD- | ММ-ҮҮҮҮ                                                                  | •                                     | 🗖 View                                       |                                       |
|                                                                                           |                                                               |                                              |           |                                                                          |                                       | Stop                                         |                                       |
| Start- en eindtijd worden nu ingevul                                                      | d.                                                            |                                              |           |                                                                          |                                       |                                              |                                       |

Kies uit de keuzelijst de camera die moet omgezet worden (één per één).

Kies het datumformaat voor het AVI-bestand.

Klik "Convert" en selecteer de plaats waar u het AVI-bestand wenst op te slaan.

# 3. Overzicht standaard instellingen

# 3.1 Gebruikers en hun rechten

| ID                 | ADMIN    | MANAGER  | USER1    | USER2    | USER3    | USER4   |
|--------------------|----------|----------|----------|----------|----------|---------|
| Paswoord           | 00000000 | 99999999 | 11111111 | 22222222 | 33333333 | 4444444 |
| Stop opname        | JA       | NEE      | NEE      | NEE      | NEE      | NEE     |
| Verborgen beelden  | JA       | JA       | NEE      | NEE      | NEE      | NEE     |
| Menu instellingen  | JA       | JA       | NEE      | NEE      | NEE      | NEE     |
| Via netwerk kijken | JA       | JA       | JA       | JA       | JA       | JA      |
| Weergave/Opzoeken  | JA       | Ja       | JA       | JA       | JA       | JA      |
| Uitschakelen       | JA       | NEE      | NEE      | NEE      | NEE      | NEE     |
| PTZ                | JA       | JA       | JA       | JA       | JA       | JA      |
| Export             | JA       | JA       | JA       | JA       | JA       | JA      |

# 3.2 <u>Configuratie recordings</u>

Uw systeem staat standaard ingesteld om opnames te maken telkens er beweging is.

# 4. <u>App mobile telefoon</u>4.1 <u>Apple lphone/lpad App</u>

Alvorens de App te kunnen downloaden dient u over uw eigen persoonlijke apple account te beschikken. Als u er nog geen heeft dient u deze eerst aan te maken.

Om de App te downloaden gaat u in Iphone en/of Ipad naar de App store.

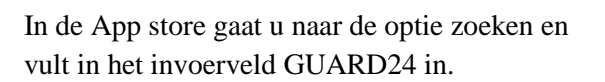

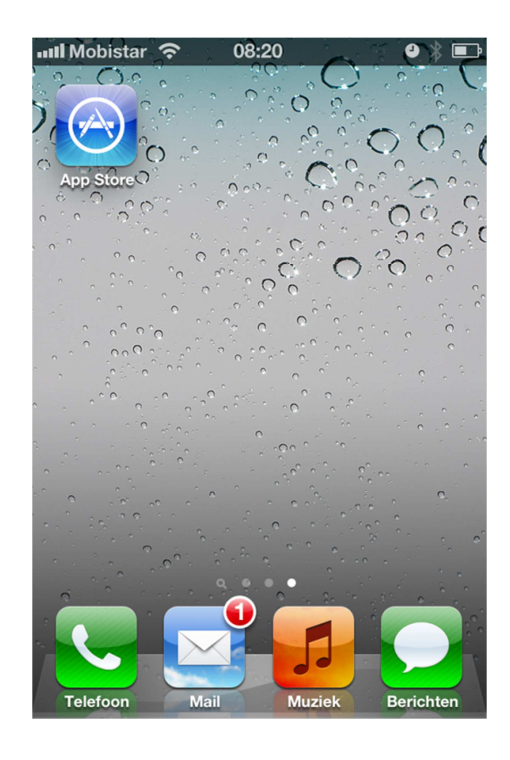

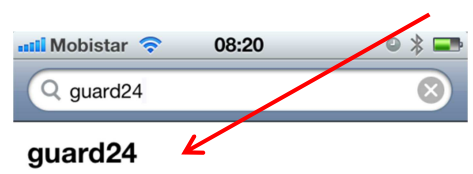

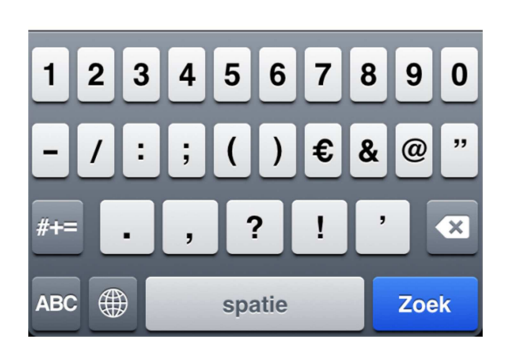

Hier kiest u de app guard24 (deze is gratis)

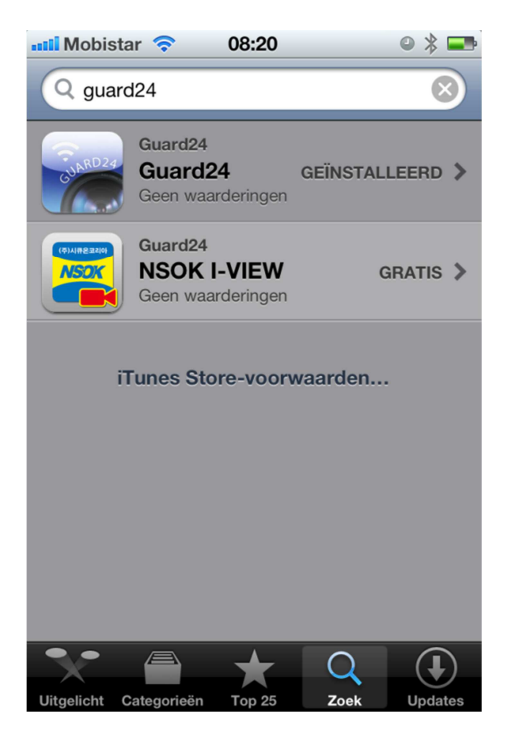

Eens de App is geïnstalleerd, verschijnt deze mee op uw beginscherm.

Installeer nu de app

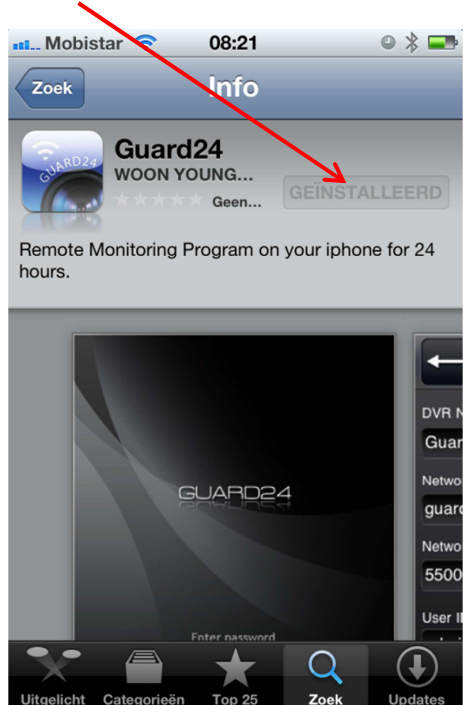

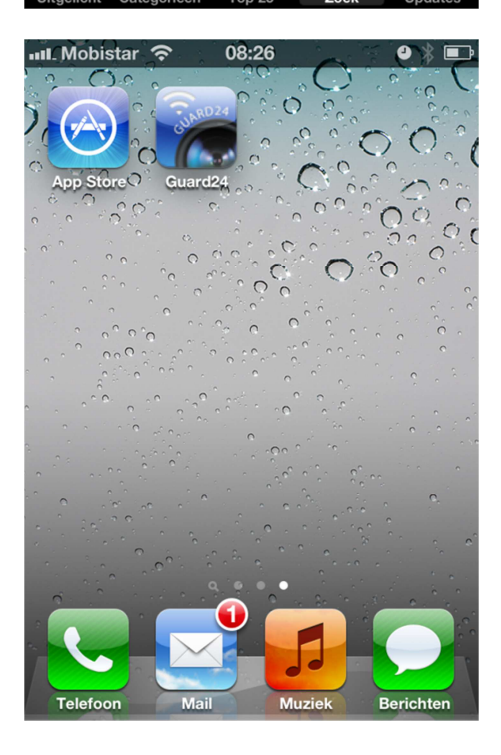

Druk op de app om van start te gaan.

# 4.2 Android App

Voor de Android toestellen is het principe hetzelfde. U download de App van uit de toepassing MARKET op uw toestel.

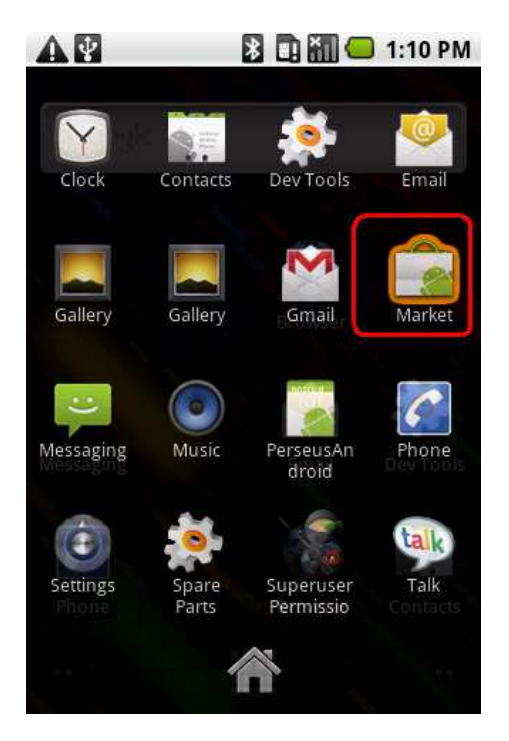

Installeer de App GUARD24 op uw toestel en u kan van start gaan.

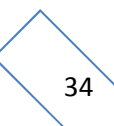

# 4.3 Van start gaan met Guard24

Druk op de App in het beginscherm.

Om in het programma te kunnen is er een standaard paswoord voorzien.

Paswoord: admin

In de App vul je de gegevens in zoals bezorgd door de installateur.

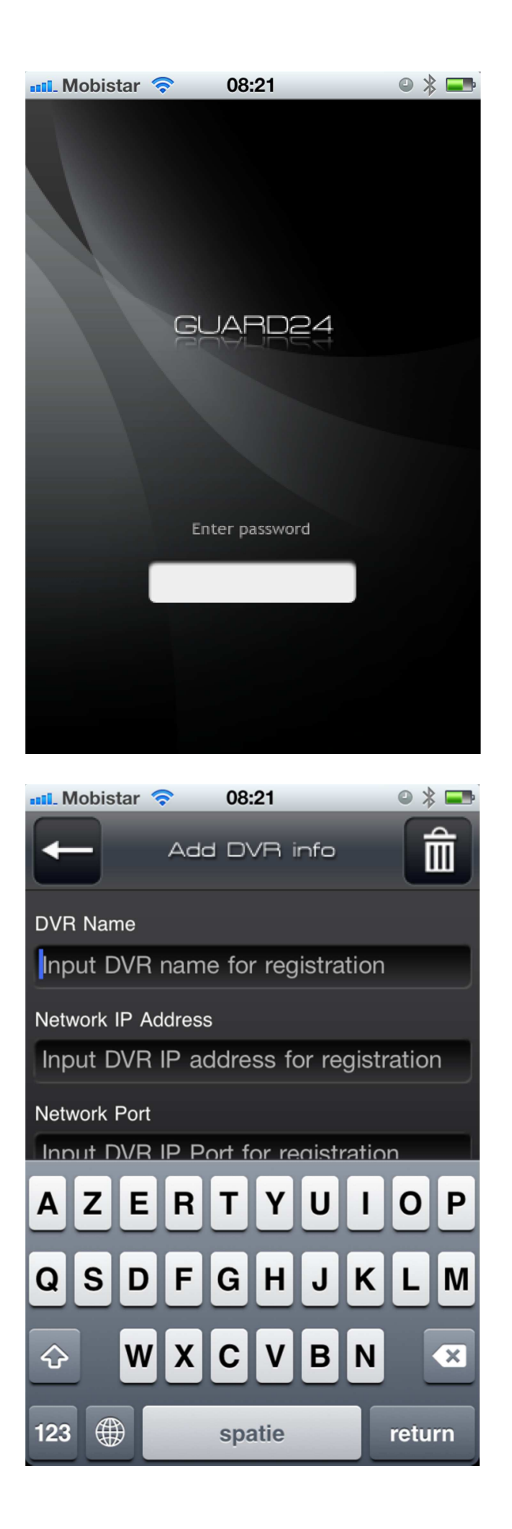

| DVR Name      | Dit is een naam die vrij gekozen kan worden. Deze naam komt later in een lijst |
|---------------|--------------------------------------------------------------------------------|
| Network IP    | camsec.net                                                                     |
| Network poort |                                                                                |
| User ID       | Het ID aangemaakt tijdens de installatie                                       |
| User Password | Het paswoord dat bij deze ID hoort                                             |

#### Een voorbeeld :

| Mobistar     | 3G     | 12:06  |      | ◎ 🖇 🕶 |
|--------------|--------|--------|------|-------|
| -            | Add    | DVR    | info | Î     |
| DVR Name     |        |        |      |       |
| voorbeeld    |        |        |      |       |
| Network IP A | ddress |        |      |       |
| voorbeeld    | .camse | ec.net |      |       |
| Network Port |        |        |      |       |
| 1501         |        |        |      |       |
| User ID      |        |        |      |       |
| uw ID        |        |        |      |       |
| User Passwo  | ord    |        |      |       |
| •••••        |        |        |      |       |
| Save         | •      | (      | Conr | lect  |

Als alles correct is ingevuld drukt u op save.

Uw DVR info is opgeslagen en verschijnt in de lijst. Om de beelden te kunnen bekijken drukt u op Connect. De beelden zullen geladen worden en komen als volgt in beeld.

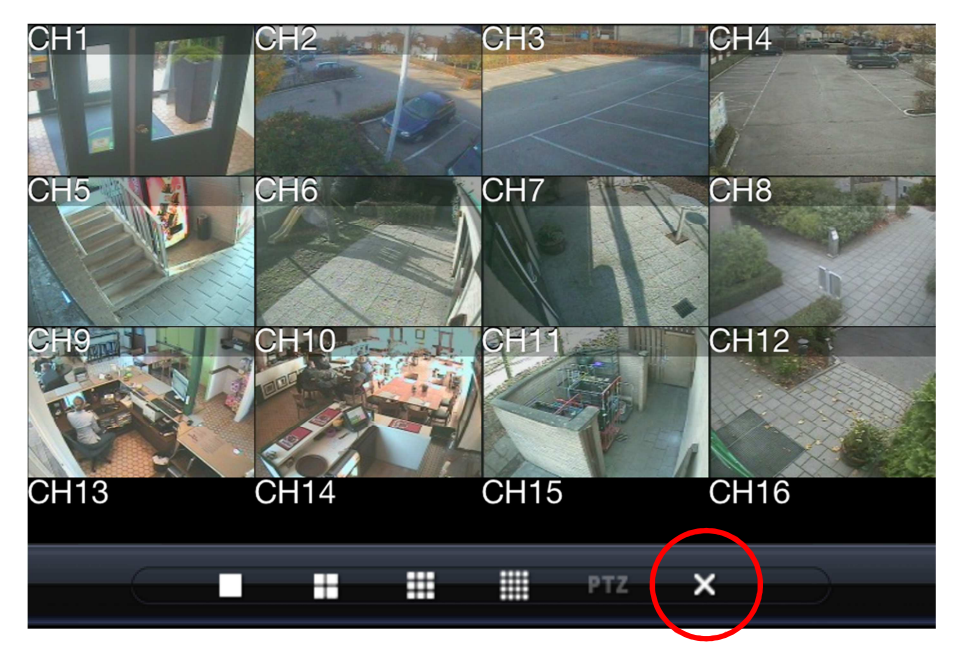

Om af te sluiten is heb belangrijk dat u ALTIJD op het kruisje drukt. Doet u dit niet zal de connectie blijven bestaan.

# 4.3.2 Ondersteund op :

De toestellen waar de app op werkt:

Iphone 3GS - Iphone 4 - Iphone 4S

Ipad 1 - Ipad 2

Android toestellen die de mogelijkheid hebben om app's te downloaden van uit market.

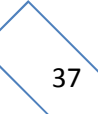